#### eMedical

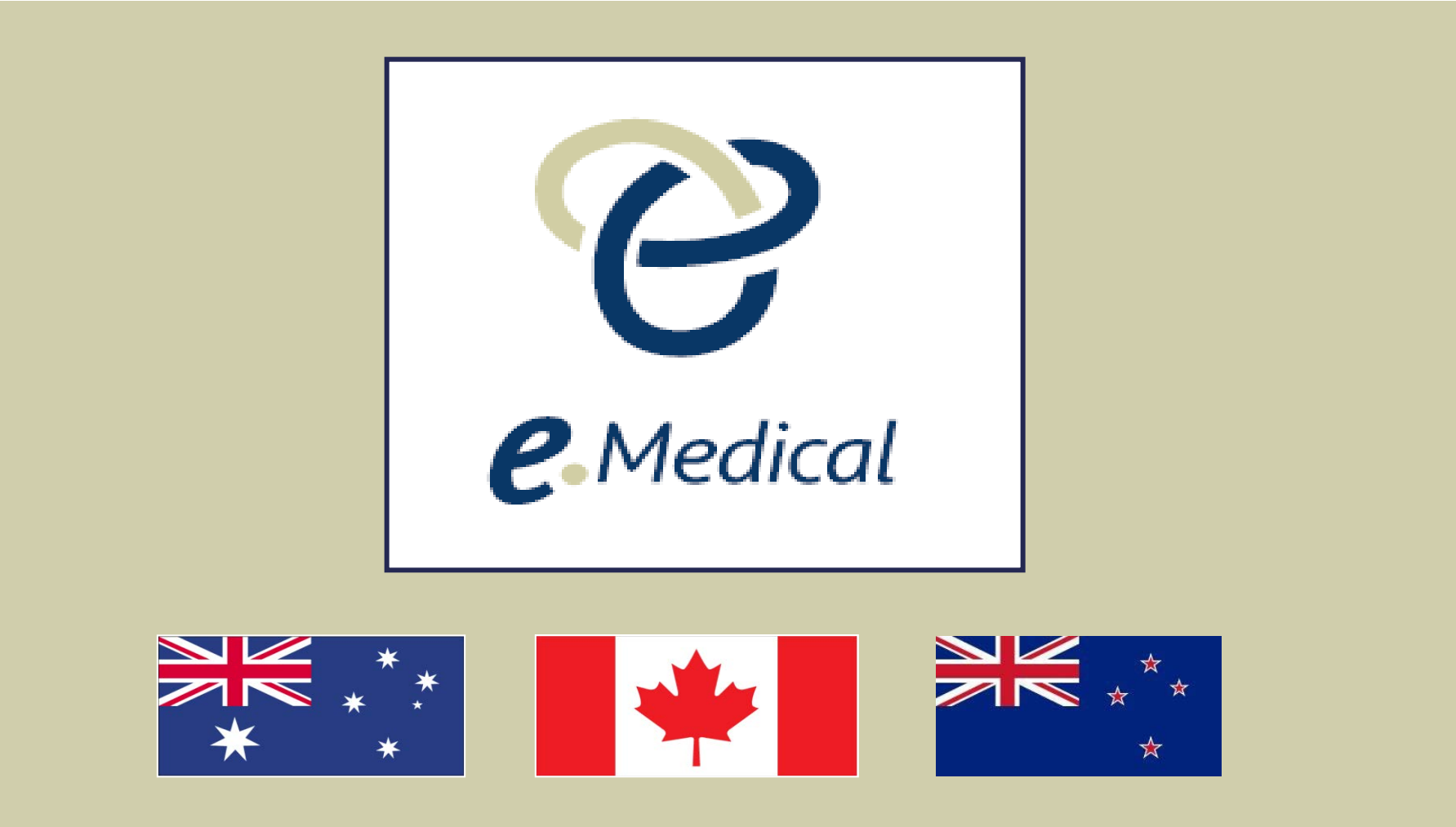

Published – August 2016

1

# What is Covered in this Presentation?

- What is eMedical?
- Minimum technical requirements
- Panel Clinic Support
- Self-service e.g. password reset, account details, etc.
- Overview of processes in the system:
  - Clinic Administration
  - Pre-examination
  - 502 Chest X-Ray Examination
  - 501 Medical Examination
- Main differences for eMedical partner countries

# What is eMedical?

- eMedical is a web-based (no installation required) electronic health processing system. (www.emedical.immi.gov.au)
- eMedical is available in English and French versions.
- Panel clinics for the Department of Immigration and Border Protection (DIBP), Immigration, Refugees and Citizenship Canada(IRCC) and/or Immigration New Zealand (INZ) use eMedical to record & submit immigration health examination results of clients to the respective country.

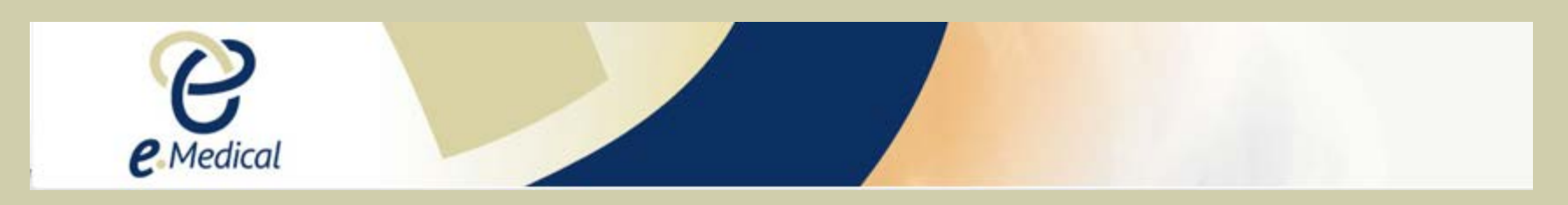

# Minimum Technical Requirements

- Internet Explorer version 11 or later (with java script enabled) supporting 128 bit encryption
- Internet connection with a minimum data speed of 512kbs
- A scanner capable of reproducing good quality images of medical reports
- Digital camera capable of capturing biometric quality facial images no less than 120KB and no larger than 500KB
- Digital Radiography (DR) or Computed Radiography (CR) to produce diagnostic quality DICOM compatible chest x-ray images

# Panel Clinic Support

- Self service
  - Forgotten user ID/password
  - Contact us to send enquiries to relevant eMedical partner country helpdesks
- eMedical Support page
  - Tip sheets
  - User Guides
  - Quick Reference Guides
  - Screen casts
  - Country specific business processes

#### eMedical Logon

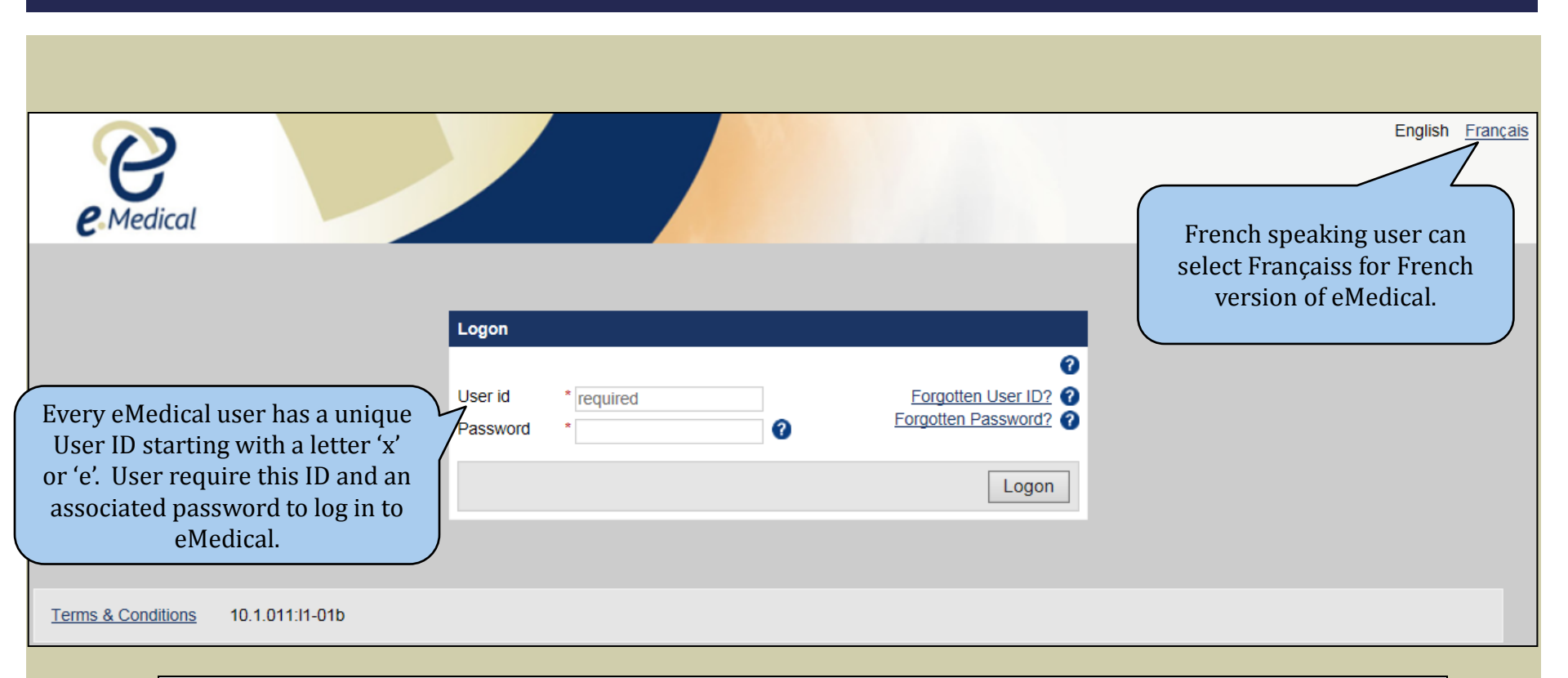

**Note:** Passwords need to be reset every 3 months. Users will be given a warning 7 days prior to their password expiring and will be requested to change the password.

## Logon: Self-service

|                                                                                            | Logon                                      |                                                                                                 |                                                                                                    |
|--------------------------------------------------------------------------------------------|--------------------------------------------|-------------------------------------------------------------------------------------------------|----------------------------------------------------------------------------------------------------|
|                                                                                            | User id * required<br>Password *           | Forgotten User ID?                                                                              | You can use the <b>Forgotten</b>                                                                                                  |
|                                                                                            |                                            | Logor                                                                                           | <b>Distrible of Forgotten</b><br><b>Password?</b> self-service<br>link(s) to recover your user<br>ID or set up a new<br>password. |
| Forgotten User ID                                                                          | + >                                        | × Forgotten Password                                                                            | <b>+ x</b>                                                                                                    |
| Supply the following information<br>eMedical Email * required<br>Date of Birth * required  | n and instructions will be emailed to you: | Supply the following information and User id * required                                         | instructions will be emailed to you:                                                                                              |
| Type in the character you see or he<br>Get another CAPTCHA<br>Get an audio CAPTCHA<br>Help | ear:                                       | Type in the character you see or hear     Get another CAPTCHA     Get an audio CAPTCHA     Help | r.                                                                                                    |
|                                                                                            | Cancel Ok                                  | Cancel                                                                                          | Ok                                                                                                    |

## Logon: Single logon

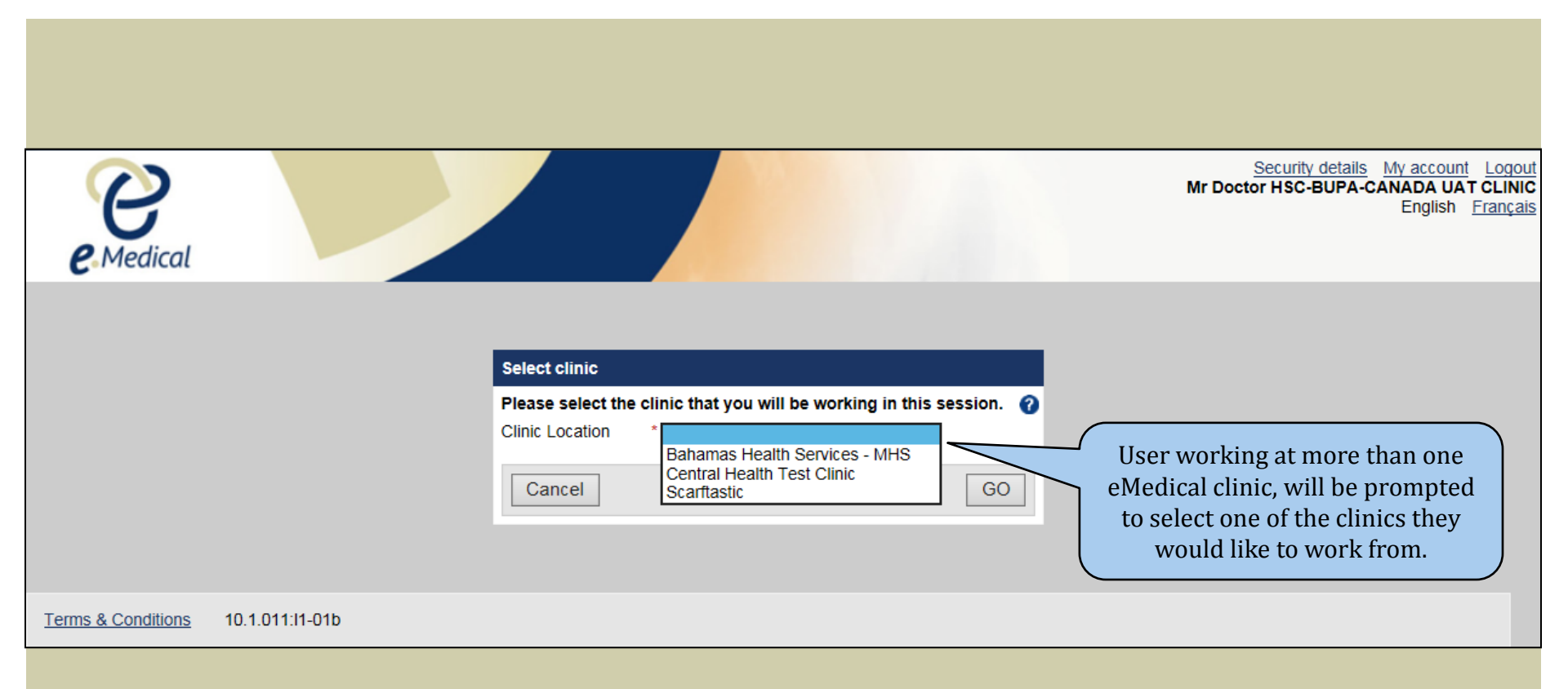

#### Support material for Logon

- Refer to Tips Sheets
  - eMedical Instructions Logon
  - eMedical Instructions Password Issues
  - eMedical Instructions Cannot see security questions
- Refer to User Guide:
  - Module 4 Log On Log Out
  - Module 5 eMedical My Account

## eMedical Overview: Clinic Administration

#### **Clinic Administration Tasks**

- Managing your clinic e.g.
  - maintaining clinic's Contact Channels
  - maintaining Non-Controlled services
  - maintaining external service providers
- Managing staff e.g.
  - adding a new staff member (eMedical user) to your clinic
  - maintaining staff list and engagement to the clinic
  - assisting staff with password related issues e.g. password resets, unlock accounts, etc.

#### **Clinic Administration**

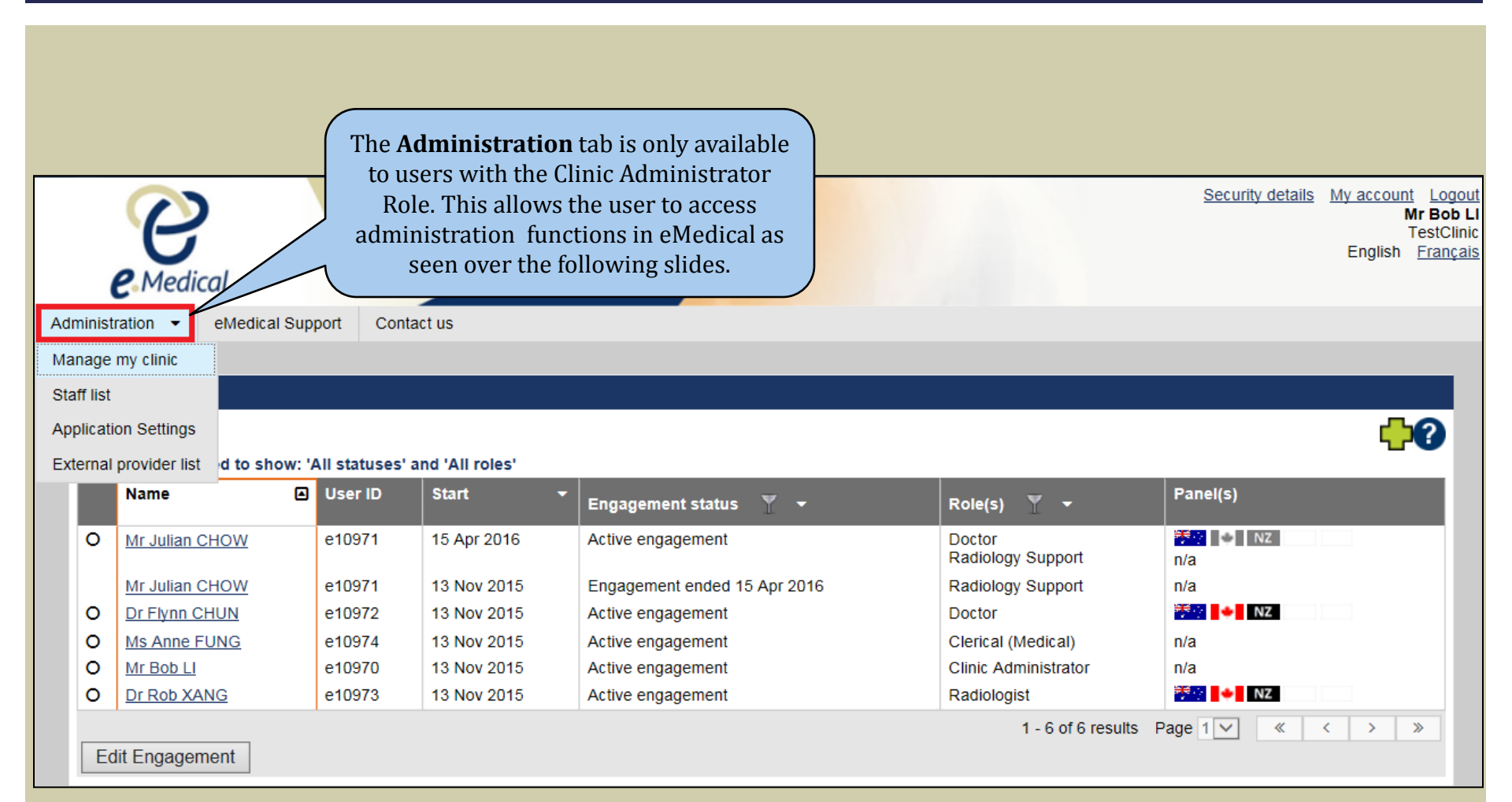

# Clinic Administration: Manage Clinic

| anage clinic<br>Clinic details<br>Clinic name<br>Website<br>Map link<br>Hours of operatio<br>Overview ? | TestClinic                                                                        |                                                    | <ul> <li>Expand all Collaps</li> <li>Contact channel</li> <li>Contact channel</li> <li>Contact channel</li> <li>Delete Contact channel</li> <li>Address (Bi</li> <li>Phone (Bus</li> </ul> | The Manage Cli<br>record/update y<br>• Website URL<br>• Hours of open<br>• Time Zone<br>• Contact Chan<br>• Add/remove<br>• Manage exter<br>iness) + 0011 (91) 9869387309                                                                                                    | nic function al<br>your clinic's de<br>ration<br>nels<br>non-controllec<br>mal service pro | llows to<br>tails i.e.<br>d services<br>oviders<br>es |
|----------------------------------------------------------------------------------------------------|-----------------------------------------------------------------------------------|----------------------------------------------------|----------------------------------------------------------------------------------------------------|----------------------------------------------------------------------------------------------------|--------------------------------------------------------------------------------------------|-------------------------------------------------------|
| Expand all I Co Panel count Active country Australia Canada New Zealand                                 | ollapse all<br>ry status<br>Clinic ID<br>1883<br>A1809976359455860<br>CR000030360 | Exam selection<br>Standard<br>Standard<br>Complete | Delete Service<br>Medical                                                                                                    | Exams included<br>501 Medical Examination<br>711 Syphilis management information<br>901 Mini Mental Examination<br>902 Global Assessment of Functioning<br>903 Assessment of Activities of Daily Living<br>904 Chart of Early Child Development<br>948 Resettlement needs<br>949 Departure Health Check<br>950 Other<br>951 Vaccinations<br>952 Treatments / Medication | Added<br>08 Nov 2012                                                                       | Subscribed panels                                     |
| World clock Time zone Current local time                                                                | * UTC+08:00 V<br>Daylight savings is cu<br>e 10:40AM Fri 15 July 201              | urrently in force                                  | Radiology     External service                                                                                                    | 502 Chest X-ray Examination<br>503 Chest x-ray image<br>504 Posteroanterior (PA) chest x-ray<br>508 Posteroanterior (PA) chest x-ray<br>509 Lordotic chest x-ray examination<br>510 Lateral chest x-ray examination<br>providers                                                                                                    | 08 Nov 2012                                                                                | ₩₩₩ NZ                                                |
|                                                                                                    |                                                                                   |                                                    | No external service<br>Provider<br>Manage external                                                                                                    | providers currently linked.<br>Service(s)<br>service providers                                                                                                    | L                                                                                          | inked                                                 |

#### Clinic Administration: Staff List

|                                              | <ul> <li>The Staff list screen displays users engaged with the clinic with their roles . This screen allows you to:</li> <li>add new staff member</li> </ul> |  |
|----------------------------------------------|----------------------------------------------------------------------------------------------------|--|
| Administration 💌 eMedical Support Contact us | <ul> <li>maintain user's engagement i.e. add/remove roles</li> <li>assist staff with eMedical access related issues i.e.</li> </ul>                          |  |
| Staff list                                   | password reset, unlock/unsuspend account, extend eMedical account expiry etc.                                                                                |  |

#### This table is filtered to show: 'All statuses' and 'All roles'

|   | Name 🔳                                                                 | User ID | Start 🔫     | Engagement status 🍸 👻        | Role(s) 🍸 👻                 | Panel(s) |  |  |  |  |
|---|------------------------------------------------------------------------|---------|-------------|------------------------------|-----------------------------|----------|--|--|--|--|
| 0 | Mr Julian CHOW                                                         | e10971  | 15 Apr 2016 | Active engagement            | Doctor<br>Radiology Support | n/a      |  |  |  |  |
|   | Mr Julian CHOW                                                         | e10971  | 13 Nov 2015 | Engagement ended 15 Apr 2016 | Radiology Support           | n/a      |  |  |  |  |
| 0 | Dr Flynn CHUN                                                          | e10972  | 13 Nov 2015 | Active engagement            | Doctor                      | → NZ     |  |  |  |  |
| 0 | Ms Anne FUNG                                                           | e10974  | 13 Nov 2015 | Active engagement            | Clerical (Medical)          | n/a      |  |  |  |  |
| 0 | Mr Bob LI                                                              | e10970  | 13 Nov 2015 | Active engagement            | Clinic Administrator        | n/a      |  |  |  |  |
| 0 | Dr Rob XANG                                                            | e10973  | 13 Nov 2015 | Active engagement            | Radiologist                 | ₩ NZ     |  |  |  |  |
| E | 1 - 6 of 6 results     Page     1        >     >       Edit Engagement |         |             |                              |                             |          |  |  |  |  |

「 」?

#### eMedical User Roles

| Clinic<br>Administrator                                                                                                    | Responsible for managing clinic records in eMedical and managing eMedical users at your clinic.<br><b>Note</b> : A user with just the Clinic Administrator role does NOT have the ability to search and process health cases.                                                                                                    |  |  |  |
|----------------------------------------------------------------------------------------------------|----------------------------------------------------------------------------------------------------|--|--|--|
| Clerical<br>(Medical)                                                                                                    | Staff member at a medical clinic responsible for completing administrative client-related tasks in eMedical (e.g. confirm identity, attach photo). Can also record results of medical history questions on behalf of the client, as well as the initial sections of a 501 medical examination (i.e. Basic Questions and the Urinalysis section). Can submit medical non-graded examinations on behalf of a panel physician.          |  |  |  |
| Clerical<br>(Radiology)                                                                                                    | Staff member at a radiology clinic responsible for completing administrative client-related tasks in eMedical (e.g. all steps in the Pre-exam process; and in the 502 exam itself, the Pregnancy declaration, Confirm identity and attach x-ray images). Can submit radiology non-graded exams on behalf of radiologist.                                                                                                    |  |  |  |
| Clerical (Read-only) Staff member at a medical/radiology clinic who is responsible for booking appointments for clients. Can only do search in eMedical. User does NOT have the ability to process health cases or to create UFM for IRCC or INZ. |                                                                                                    |  |  |  |
| Radiology<br>support                                                                                                    | Staff member at a radiology clinic who is able to carry out all the functions of the Clerical (Radiology) staff.<br>Additionally this person can also grade a 502 examination on behalf of an approved radiologist, where this<br>arrangement is approved by DIBP and/or IRCC and/or INZ for your clinic.<br><b>Note:</b> this is generally not approved by DIBP.                                                                    |  |  |  |
| Doctors                                                                                                    | Professional physician at a medical clinic who has been approved by DIBP, IRCC and/or INZ as a member of their Panel Physician network. This user is responsible for performing, recording and grading 501 medical examinations. They also have oversight responsibility for the whole health case including arranging for specialist referral and additional testing as required, and will submit the health case to DIBP/IRCC/INZ. |  |  |  |
| Radiologists                                                                                                    | Professional radiologist who has been approved by DIBP and/or IRCC and/or INZ to perform radiology examinations.<br>This user is responsible for performing, recording and grading 502 radiology examinations.<br>For Australian and New Zealand cases, where no medical examination is required, they will also submit the health<br>case to DIBP/INZ.                                                                              |  |  |  |

#### eMedical Access

1. Clinic administrator creates user in eMedical system, entering unique email address.

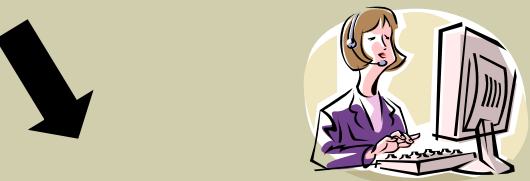

2. User receives an automated email with a link to activate their account . User selects two security questions and set up a password for themselves .

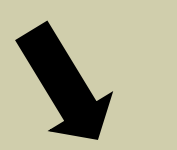

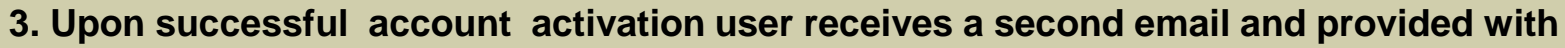

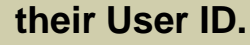

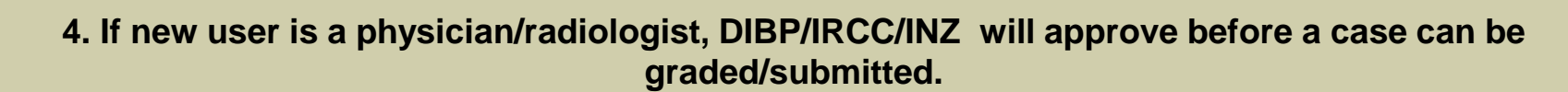

**Note:** The security questions are case sensitive so we recommend you answer those in lower case letters for easy to remember (e.g. What is your favourite animal? cat).

#### Clinic Administration: Application Settings

| Administration  • eMedical Support Contact us Application Settings |                 | The <b>Application Settings</b> allows to activate<br>the <b>Alert</b> function and indicate when you<br>want cases to appear in the <b>Alert</b> folder of<br>clinic's inbox. |      |
|--------------------------------------------------------------------|-----------------|----------------------------------------------------------------------------------------------------|------|
|                                                                    |                 |                                                                                                    | •    |
| Inbox Alert tab                                                    |                 |                                                                                                    |      |
| Show case inactivity alert tab                                     | ● Yes ○ No      |                                                                                                    | 0    |
| Add cases after                                                    | * required days |                                                                                                    |      |
| Cancel                                                             |                 |                                                                                                    | Save |
|                                                                    |                 |                                                                                                    |      |
| Terms & Conditions 10.1.011:I1-01b                                 |                 |                                                                                                    |      |

#### Administration: External Service Provider

| Administration   eMedical Support Contact us                                                                                                    |                                                                                                    |                                                                                           |                                                                                           |
|----------------------------------------------------------------------------------------------------|----------------------------------------------------------------------------------------------------|-------------------------------------------------------------------------------------------|-------------------------------------------------------------------------------------------|
| Manage Links to External Service Providers – for CHS UAT Cambrid                                                                                                    | dge Hospital                                                                                           |                                                                                           | You must search the list of                                                               |
| Linked Service Providers                                                                                                    |                                                                                                    | Unlinked Service Providers                                                                | External service providers<br>in your country and select<br>one to "link" to your clinic. |
| Clinic  Glenneagles Specialist Services, 42 King Sultan Road, Kualalumpur, MALAYSIA  Unlink >                                                                                               | Service(s) Add<br>provided Service<br>Geriatrics Add<br>Chest specialist <u>Service</u><br>Respirology | Search Criteria<br>Country * M<br>Service: S<br>Clinic Name:<br>Search setting:           | ALAYSIA<br>Select an Option                                                               |
| The Clinic administrator mana<br>list of "linked" service provid<br>specialist clinic) that your cli<br>that particular service is not p<br>own clinic and you need to refu-<br>specialist. | ages the clinic's<br>lers (e.g. Chest<br>inic may use if<br>rovided by your<br>er the client to a      | Search results No clinics found matching selec Clinic Service(s) <ul> <li>Link</li> </ul> | Ction criteria.<br>provided Add Service                                                   |
| Cancel                                                                                                    |                                                                                                    |                                                                                           | Save                                                                                      |

#### Support Material for Clinic Administration

- Review the Clinic Admin screencasts
- Refer to Tips Sheets
  - eMedical Instructions Resolving password issues
  - eMedical Instructions Managing Due for Expiry Accounts
  - eMedical Instructions Specialist Examinations & External Service Providers
- Refer to Quick Reference Guides:
  - eMed Clinic Admin
- Refer to User Guide:
  - Module 6 Clinic self-service

# Finding Health Case

| e                                                            | Security details My account Log<br>Dr Flynn CH<br>TestCl<br>Stable France     |
|--------------------------------------------------------------|-------------------------------------------------------------------------------|
| C Medical                                                    | Using Health case Identifier:<br>• HAP ID TRN or Application ID for Australia |
| Clinic inbox Case search elvedical support Contact us        | <ul> <li>IME, UCI or UMI for Canada</li> </ul>                                |
| Case search                                                  | NZER for New Zealand                                                          |
| Search O Using Health Case Identifier                        | Client Details                                                                |
| Using Health Case Identifier<br>ID type * Select an Option 🗸 | 0                                                                             |
| ID * required                                                |                                                                               |
|                                                              | Reset                                                                         |
|                                                              | Reset Search                                                                  |

| Case search              |                                                  |                                           |
|--------------------------|--------------------------------------------------|-------------------------------------------|
| Search                   | O Using Health Case Identifier O Using Client De | tails                                     |
| Using Client Details     | Restrict Search to my Clinic's cases             | Using Client Details:                     |
| Identity document number | * required                                       | If the client does not have a health case |
| Family name              | * required                                       | identifier or if you are creating an Up   |
| Given name(s)            |                                                  | Front Medical (UFM) for Canada or         |
| Date of birth            |                                                  | New Zealand.                              |
| Health case country      | * Select an Option                               |                                           |
| Default screen           |                                                  |                                           |
|                          |                                                  | Reset Search                              |

## Finding a Health Case (contd.)

#### Case search

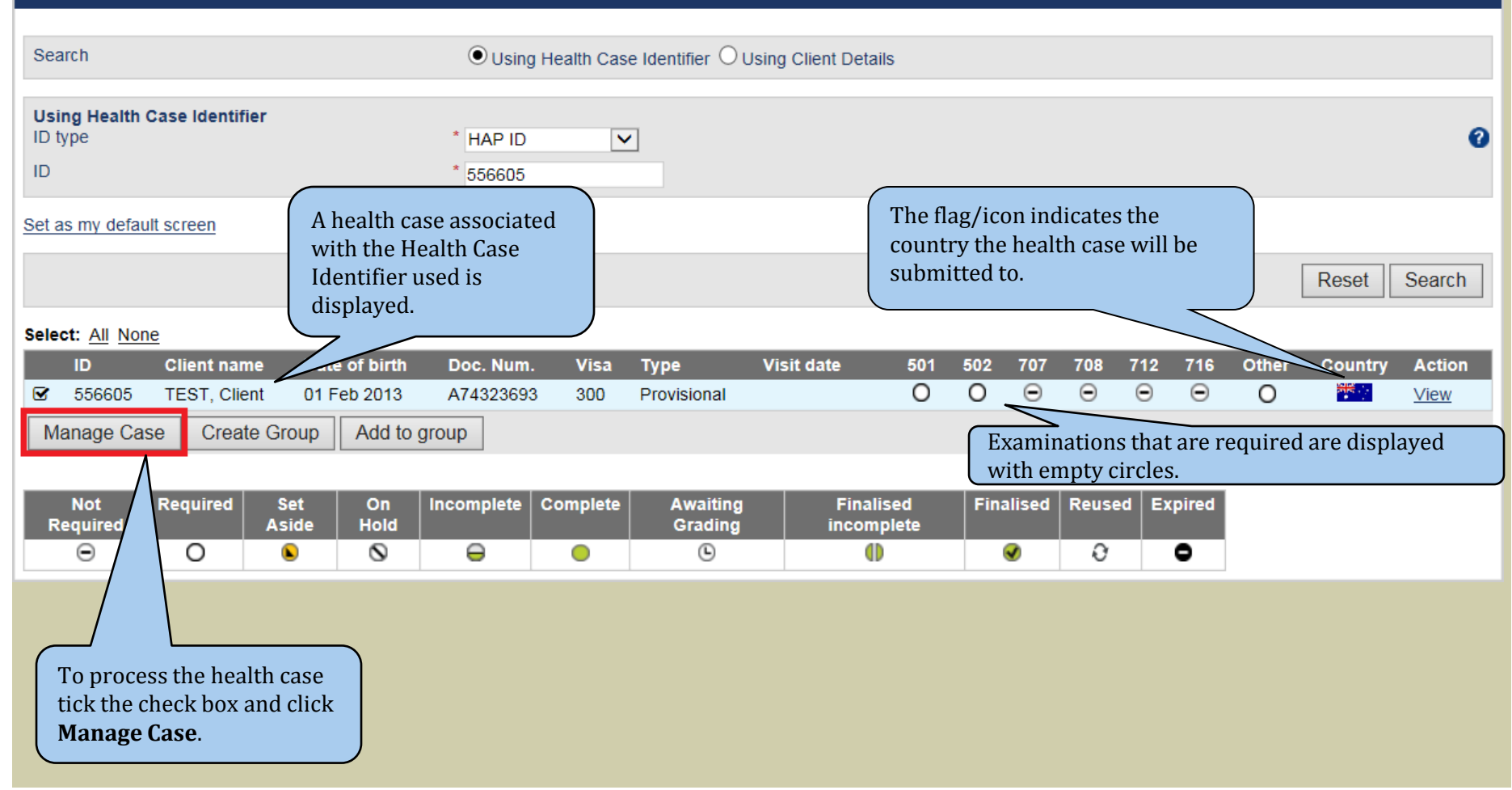

# Creating UFM CASES (for IRCC & INZ Only)

| Case search                             |                                                 |                                                                                                    |
|-----------------------------------------|-------------------------------------------------|----------------------------------------------------------------------------------------------------|
| An error has occurred                   |                                                 |                                                                                                    |
| Your search returned no results. Change | e your search parameters and try again.         |                                                                                                    |
| Search                                  | O Using Health Case Identifier 🖲 Using Client E | Details                                                                                            |
| Using Client Details                    | Restrict Search to my Clinic's cases            | To create <b>UFM</b> cases the <b>Create case</b> button will                                      |
| Identity document number                | * A547856                                       | appear after you have done a search via the Using<br>Client Details option with following details: |
| Family name                             | * Client                                        | Identity document number                                                                           |
| Given name(s)                           |                                                 | Family name                                                                                        |
| Date of birth                           | <b></b>                                         | Health case country                                                                                |
| Health case country                     | * CANADA                                        |                                                                                                    |
| Default screen                          |                                                 |                                                                                                    |
|                                         |                                                 | Create case Reset Search                                                                           |

# Creating UFM Case – contd.

| Create case                                                  | You will need to fill in<br>personal and identity                                  | n all mandatory<br>v details as                                                          |                                                             | 0                         |  |  |  |
|--------------------------------------------------------------|------------------------------------------------------------------------------------|------------------------------------------------------------------------------------------|-------------------------------------------------------------|---------------------------|--|--|--|
| Client personal details                                      | indicated on the scree                                                             | en.                                                                                      |                                                             |                           |  |  |  |
| Family name     Jones       Given name(s)                    | <ul> <li>Ider pre:</li> <li>Nur</li> <li>Isst</li> <li>Dat</li> <li>Dat</li> </ul> | entity document<br>esented<br>umber/ID<br>suing country<br>ate of issue<br>ate of expiry | Select an Option<br>X784563<br>Select an Option<br>required |                           |  |  |  |
| Proposed visa application details                            |                                                                                    |                                                                                          |                                                             |                           |  |  |  |
| Visa category * Select an O                                  | ption V For New Ze                                                                 | ealand UFM cases                                                                         | you will                                                    | 0                         |  |  |  |
| Additional questions                                         | need to spe                                                                        | ecify the proposed<br>and intended lengt                                                 | l <b>Visa</b><br>ch of stav.                                |                           |  |  |  |
| How long do you intend to stay in New Zealand? * Select an O | ption V                                                                            |                                                                                          |                                                             | 0                         |  |  |  |
|                                                              |                                                                                    |                                                                                          |                                                             | Cancel Create             |  |  |  |
|                                                              | Fo                                                                                 | or Canadian UFM y                                                                        | you need to specify                                         | y                         |  |  |  |
| Client's Preferred Language                                  |                                                                                    | lient's Preferred                                                                        | Language and Up                                             |                           |  |  |  |
| Client's Preferred Language *                                | English      French                                                                | iont Metical Typ                                                                         | е.                                                          |                           |  |  |  |
| Proposed visa application details                            |                                                                                    | Note: For a                                                                              | n UFM case this i                                           | nformation can be changed |  |  |  |
| Up Front Medical Type                                        | Select an Option 🗸                                                                 | prior to 'Submitting' the health case.                                                   |                                                             |                           |  |  |  |

#### eMedical Overview : Pre- Exam

- 1. Search and manage a health case
- 2. Pre-examination steps:
  - a) Recording:
    - Client declaration (All cases)
    - Visa question (DIBP cases only)
    - Client's preferred language (IRCC cases only)
    - Contact details (UFM for IRCC and INZ cases)
  - b) Uploading Signed eMedical client declaration (IRCC and INZ cases)
  - c) Identity confirmation (All cases)
- 3. Start exam(s)

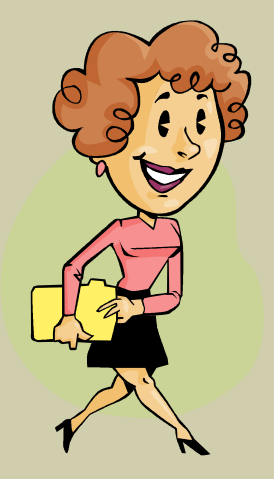

# Clinic Inbox

| Inbe<br>Pre<br>Fil<br>Se | ox<br>e-exa<br>ter bj                                                                                                    | am (0) In pr<br>y <none><br/>my default scr</none> | ogress (30) Awaiting grading | g (3) Alerts (32) | Returned (1) S     | -<br>ihow all (34) |            | He.<br>cur<br>you<br>als | alth c<br>rrentl<br>ur clii<br>o be a | ase t<br>y wo<br>nic <b>Ir</b><br>acces | hat y<br>orkin<br>o <b>box</b><br>ssed a | vour<br>g on<br>fror<br>and r | clinio<br>will o<br>n wh<br>nana | c is<br>displ<br>iere i<br>iged. | ay in<br>t can |                  | •       |
|--------------------------|----------------------------------------------------------------------------------------------------|----------------------------------------------------|------------------------------|-------------------|--------------------|--------------------|------------|--------------------------|---------------------------------------|-----------------------------------------|------------------------------------------|-------------------------------|----------------------------------|----------------------------------|----------------|------------------|---------|
|                          |                                                                                                    | D 🔻                                                | Client name 🔹                | Date of<br>birth  | Document<br>Number | Visa ▼<br>▼        | Туре 🔻     | Visit date 🔻             | 50 <b>†</b>                           | 502                                     | 707                                      | 70 <del>8</del> -             | 712                              | 71 <del>6</del>                  | Other          | Country          | Summary |
| C                        | ) 1                                                                                                    | 120721                                             | TENNIS, Anna                 | 15 Oct 1969       | -                  | 457                | Temporary  | 01 Oct 2014              | θ                                     | 0                                       | Θ                                        | θ                             | Θ                                | Θ                                | Θ              | 999 - C          | View    |
| C                        | <b>)</b> (                                                                                                    | J000020745                                         | KHUSH, Jina                  | 12 Dec 1970       | 478562             | EDE                | Family-EDE | 26 May 2016              | 0                                     | 0                                       | θ                                        | Θ                             | $\ominus$                        | Θ                                | Θ              | +                | View    |
| C                        | ) 1                                                                                                    | 162425                                             | PRAVEEN, Abida               | 23 May 1976       | 1234567            | 600                | Temporary  | 26 May 2016              | 0                                     | 0                                       | $\ominus$                                | Θ                             | Θ                                | Θ                                | Θ              | 14 C             | View    |
| C                        | ) 1                                                                                                    | 154064                                             | TEST, CLIENT                 | 09 Sep 1980       | -                  | 200                | Permanent  | 10 Nov 2015              | $\ominus$                             | 0                                       | θ                                        | Θ                             | θ                                | Θ                                | $\ominus$      | 開発               | View    |
| C                        | <b>)</b> (                                                                                                    | U000015779                                         | JAMES, Allen                 | 12 Feb 1981       | C3019384858        | EDE                | Family-EDE | 14 Nov 2014              | $\ominus$                             | $\ominus$                               | $\ominus$                                | $\ominus$                     | $\ominus$                        | $\ominus$                        | $\ominus$      | +                | View    |
| C                        |                                                                                                    | N000010112                                         | KATTOUAH, Jessica            | 15 Jul 1981       | C4789312           | Visitor            | -          | 01 Oct 2014              | $\Theta$                              | 0                                       | $\Theta$                                 | θ                             | θ                                | θ                                | $\Theta$       | NZ               | View    |
| C                        |                                                                                                    | N000010085                                         | MOGABE, Joseph               | 12 Jan 1982       | BT41245            | Family             | -          | 20 Sep 2014              | Θ                                     | •                                       | •                                        | $\ominus$                     | $\ominus$                        | $\ominus$                        | $\ominus$      | NZ               | View    |
| C                        | <b>)</b> (                                                                                                    | J000016431                                         | ALBERT, John                 | 12 Feb 1982       | 345789             | Non EDE            | Worker     | 18 May 2016              | θ                                     | 0                                       |                                          | Θ                             | θ                                | $\Theta$                         | $\ominus$      | +                | View    |
| C                        | ) 1                                                                                                    | 161219                                             | CLIENT, One                  | 01 Feb 1983       | -                  | 202                | Permanent  | 26 May 2016              | 0                                     | 0                                       | $\ominus$                                | Θ                             | $\ominus$                        | Θ                                | 0              | 11 <del>11</del> | View    |
| C                        |                                                                                                    | N000011370                                         | HUMANITARIAN, Applicant      | 12 Dec 1983       | 41566332           | Humanitarian       | -          | 01 Oct 2015              | 0                                     | Θ                                       | 0                                        | P                             | θ                                | θ                                | θ              | NZ               | View    |
|                          | Manage Case       These circles indicate the various stages of the health examination(s) that a client needs to complete. |                                                    |                              |                   |                    |                    |            |                          |                                       |                                         |                                          |                               |                                  |                                  |                |                  |         |
| N                        |                                                                                                    | equired R<br>O                                     | O   Set Aside   On F         |                   |                    | Grading Grading    | Finalised  |                          | Finali                                | sed                                     | Reuse<br>O                               |                               | <pre>xpired</pre>                |                                  |                |                  |         |

#### Health Case Details Screen

| Health Case: N000012425                                                                               |   | Pre exam: Health case details                                                                                                    |                               |
|----------------------------------------------------------------------------------------------------|---|----------------------------------------------------------------------------------------------------|-------------------------------|
| JONES, Alex<br>MALE, 18 Aug 1989                                                                      |   | Client personal details         Family name       JONES         Given name(s)       Alex         Gender       MALE         Date of birth       18 Aug 1985         Country of birth       ALBANIA    The Source indicates where the information came from i.e Australia, Canada, or Clinic for UFM cases.          O Client identity details         Identity Document Number       X784563         Issuing country       ALBANIA                                                                                                    | 0                             |
| Pre exam     Health case details     Manage Photo                                                     |   | Client visa detailsVisa CategoryWork/SkillsVisa TypeTemporary employment supportedThe "tree" menu allows you to track the progress of the individual exams & navigate forward and backwards                                                                                                    | 0                             |
| Confirm identity<br>All Exams<br>All exams summary<br>Current exams<br>502 Chest X-Ray<br>Examination | 0 | Client declaration Client declaration Introgree for white during blentward us through a health case with ease. *I declare that Alex JONES (or their parent/guardian where specified) has read and understands the information provided by Immigration New Zealand ("INZ"), a p the Ministry of Business, Innovation and Employment ("MBIE") and has agreed to his/her medical information being submitted electronically to INZ with this consen recorded by this clinic in eMedical. Changing the value or selection of this component will cause all of your changes to be saved immediately. Name of parent/guardian | <b>2</b><br>art of<br>t to be |
| Health Case Status                                                                                    |   | Relationship to the client     Select an Option       View client declaration     Image: Client declaration                                                                                                    |                               |
| CURRENT Pre exam<br>↓<br>NEXT Exam in Progress                                                        |   | Additional questions Does the confirmation when the receive an email confirmation when the state has been completed? * • • • • • • • • • • • • • • • • • •                                                                                                    | 0                             |
|                                                                                                    |   | Contact channels<br>The <b>Health Case Status</b> shows<br>the progress of the health case.                                                                                                    | °<br>C                        |
| L                                                                                                    |   | Delete         Contact details         Primary         Comments                                                                                                    | Edit                          |

#### Health Case Details Screen (contd.)

#### Australian temporary visa health case Additional guestions \* O Not selected Yes O No Do you intend to apply for a permanent stay in Australia within the next 6-12 months \* O Not selected O Yes 🖲 No Would you like your health to be assessed "up For Australian cases a Yes answer to Additional front" for a permanent stay in Australia questions may generate additional health examinations for the client to undertake. Australian permanent visa health case Additional questions Do you intend to work as, or study to be, a doctor, \* Not selected Yes No dentist, nurse or paramedic during your stay in Australia New Zealand health case Additional questions For New Zealand cases, the client can confirm that they wish to receive an automated email \* Not selected Yes No Does the client want to receive an email confirming the submission of their health case confirmation when their health case has been to INZ. completed? Canadian health case Client's Preferred Language

Preferred language

\* 
 English 
 French

#### Health Case Details Screen (contd.)

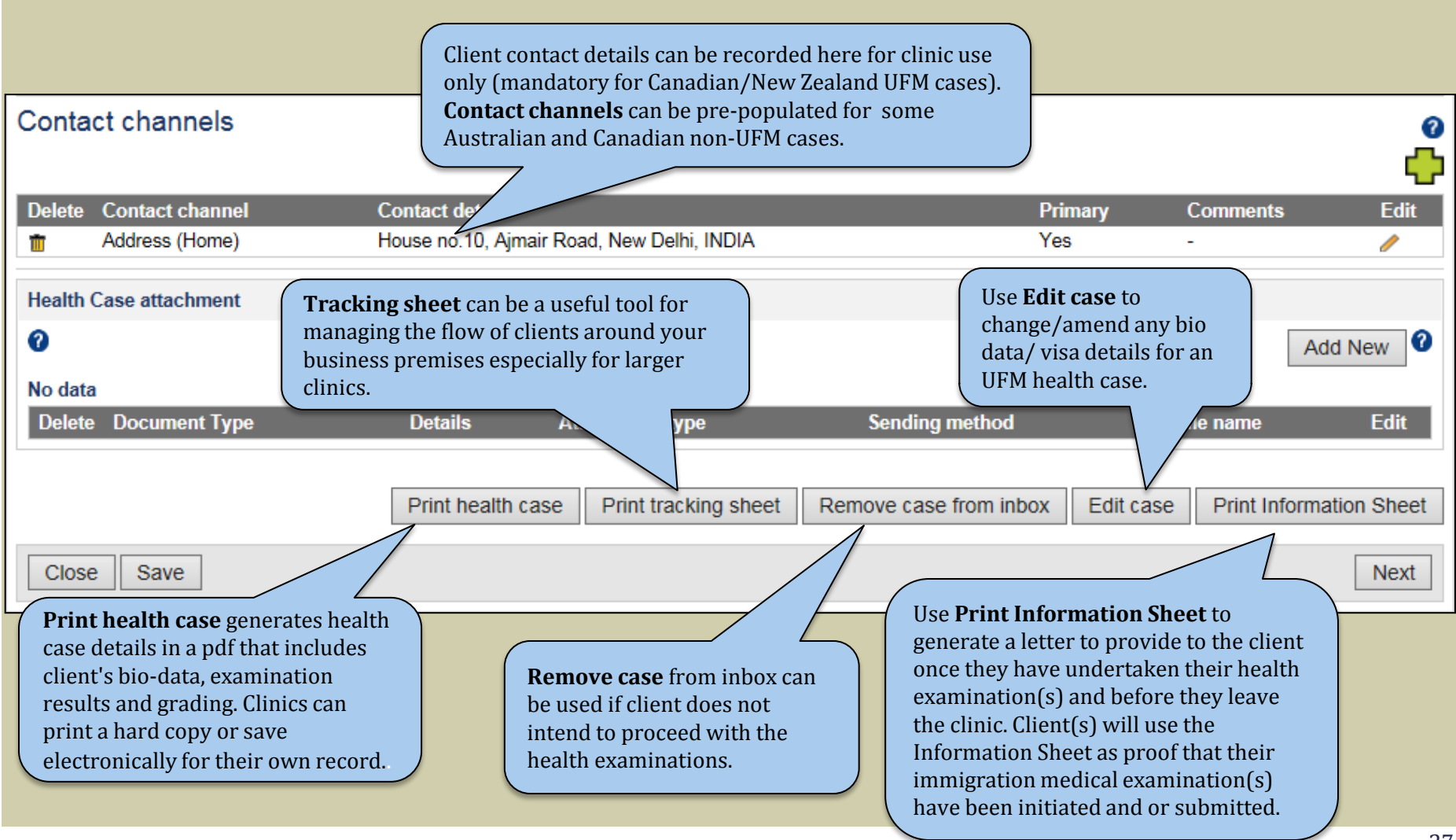

#### Pre exam: Uploading Facial Photo

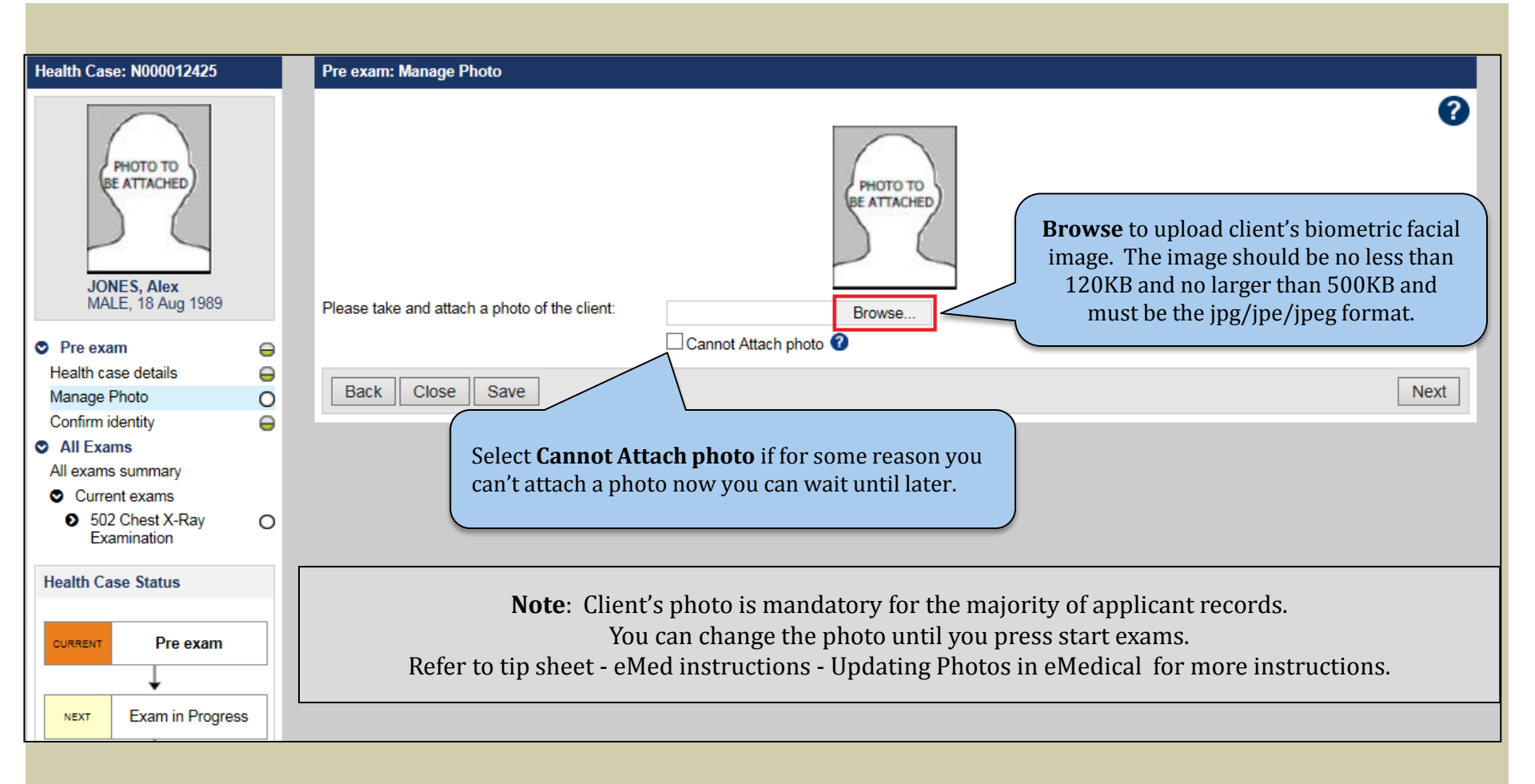

#### Pre Exam : Confirming Identity

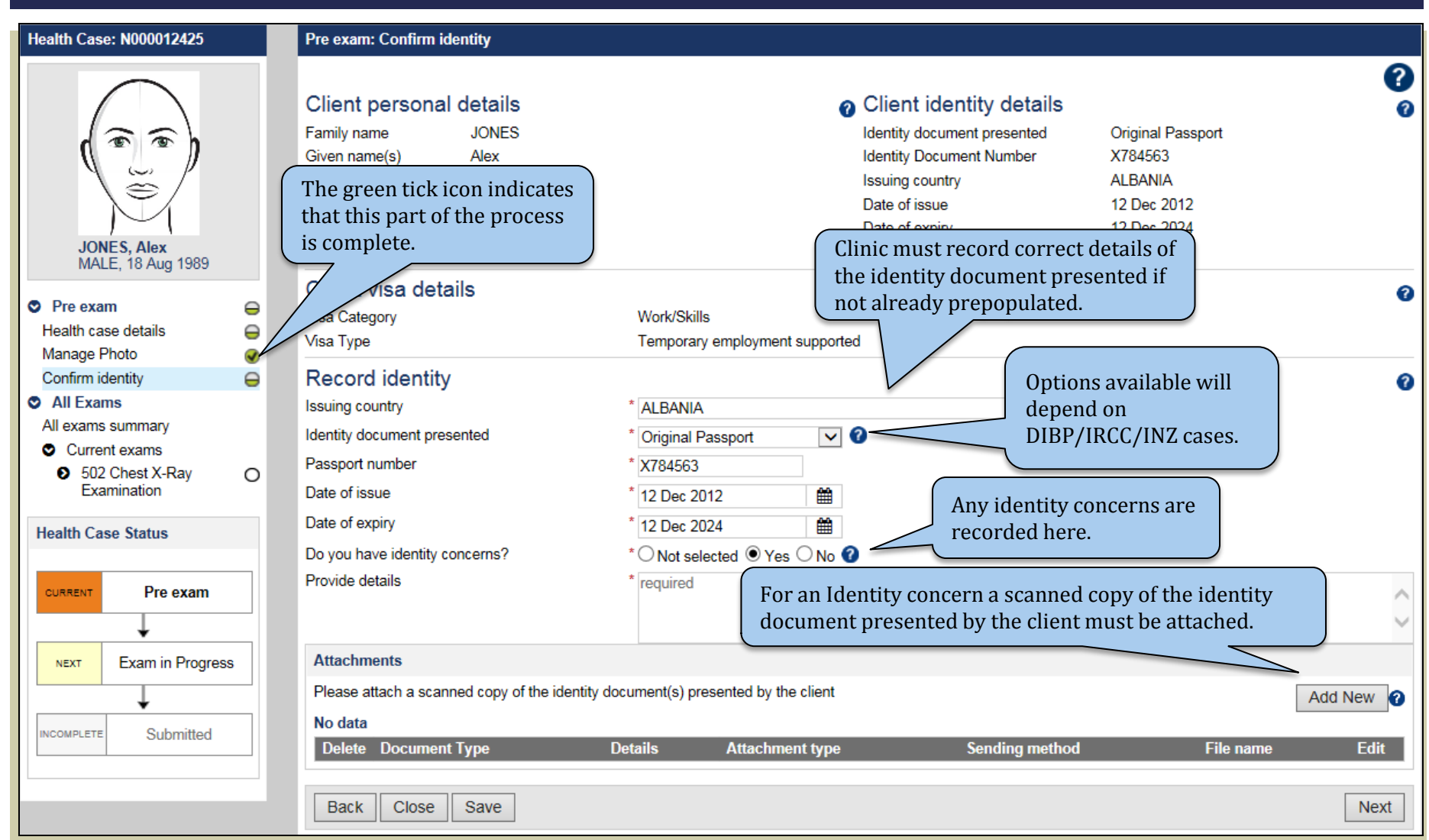

#### Pre Exam: Final Steps

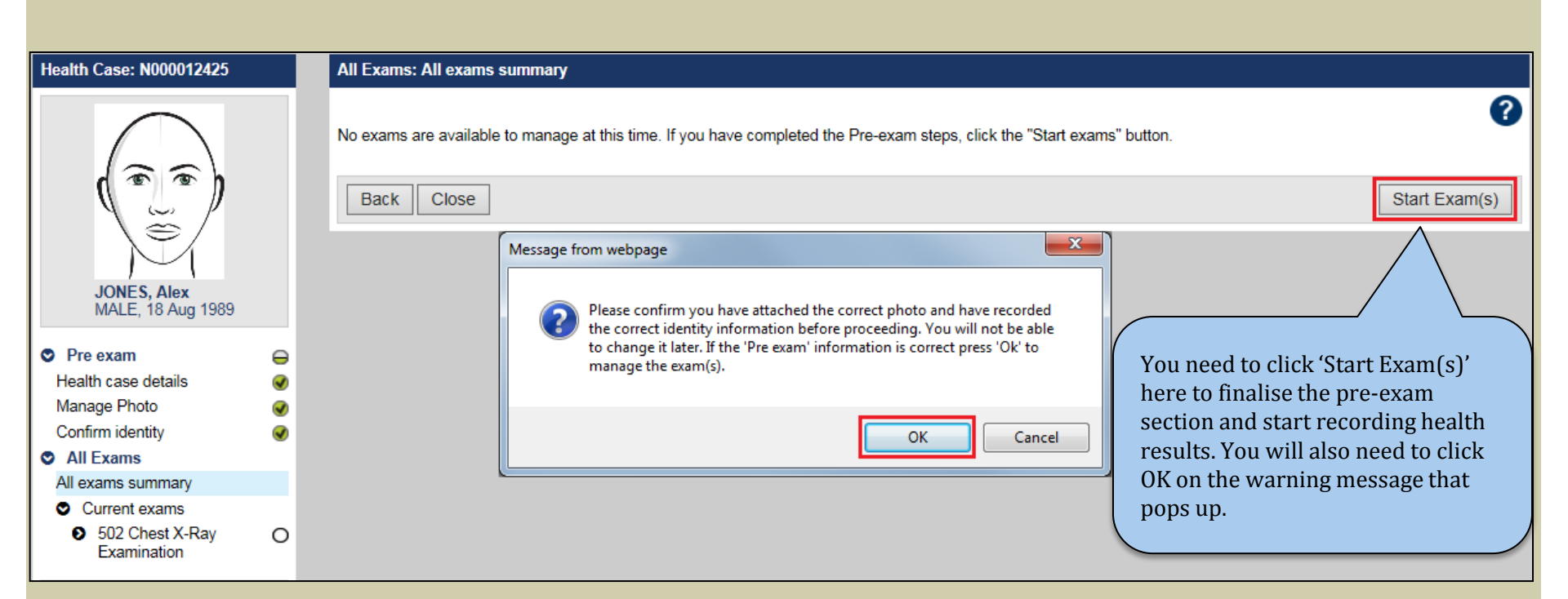

**Note:** Once the Start Exam(s) button has been pressed, you will not be able to make any changes to the Pre-Exam data.

#### Start Exams/All Exams Summary Screen

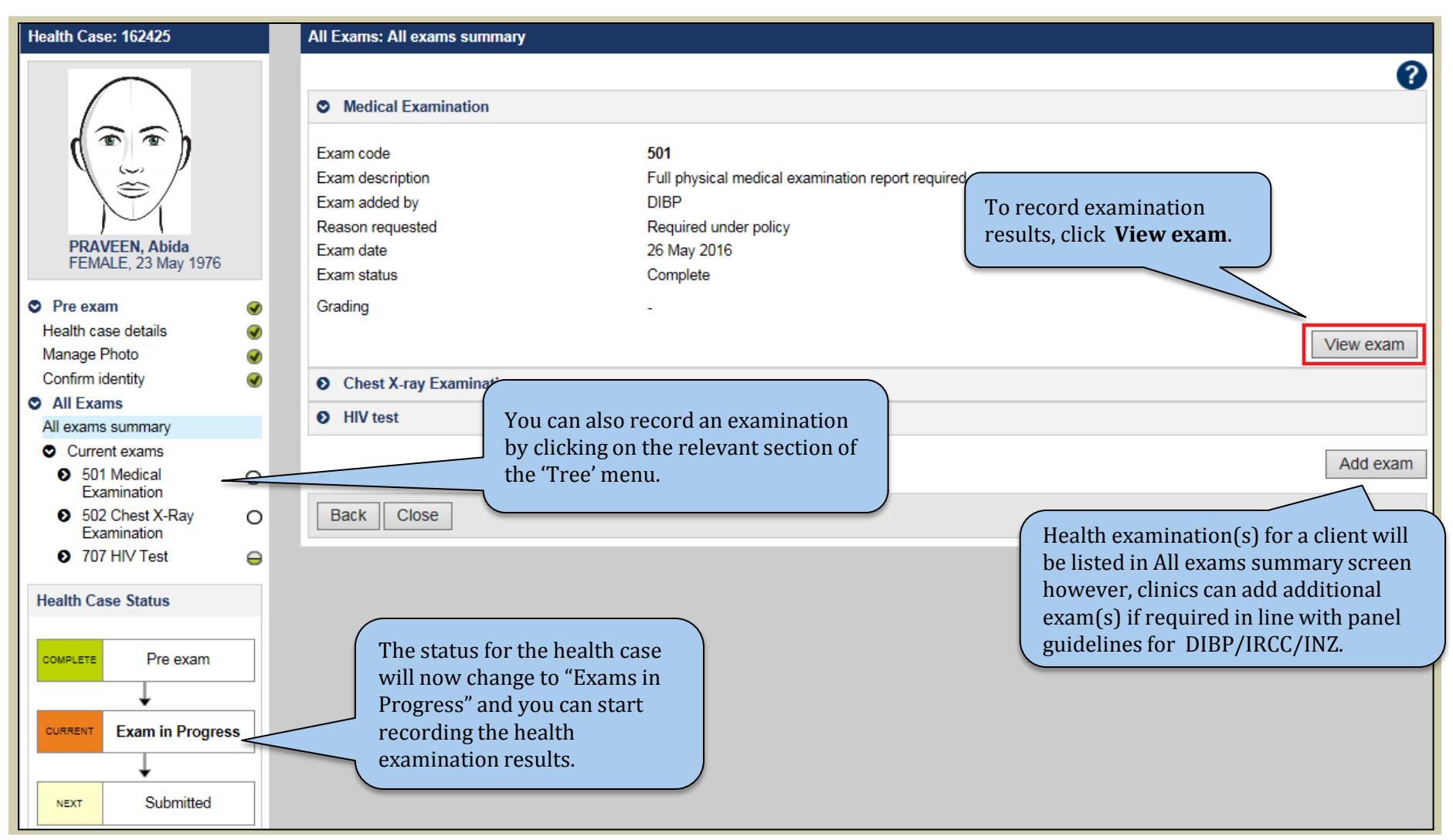

#### Support Material for Pre-exam

- Review the Pre-Exam screencast
- Refer to Tips Sheets
  - eMedical Instructions Capturing Facial Images
  - eMedical Instructions Identity for Australian Cases
  - eMedical Instructions Identity for INZ
- Refer to Quick Reference Guides:
  - eMed Reception Pre-exam
  - eMed Canada Up Front Medical
  - eMed Canada Specific Details
  - eMed New Zealand Up Front Medical
  - eMed New Zealand Specific Details
- Refer to User Guide:
  - Module 8 Manage Case

### 502 Chest X-Ray Examination: Overview

- 1. Pregnancy declaration (Pregnant clients)
- 2. Confirming identity
- 3. Recording results
- 4. Grade and finalise the case

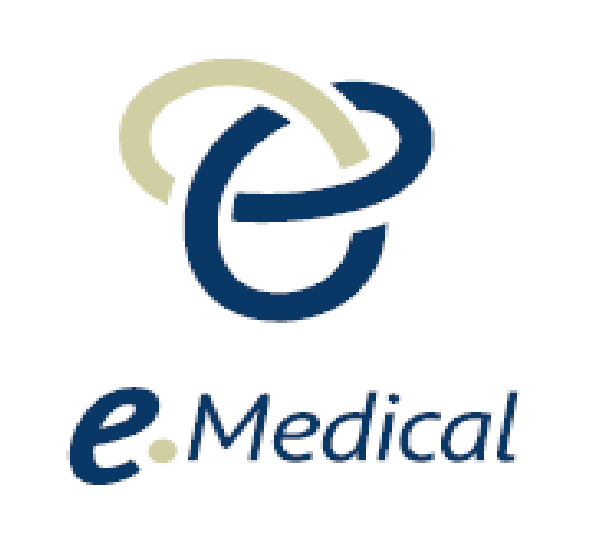

## 502 Chest X-ray Examination: Pregnancy Declaration

| 502 Chest X-Ray Examination: Pregnancy declaration                                                                                                    |                                                               | Where a client's gender is female o<br>unknown, you first need to record<br>whether they are pregnant. |
|----------------------------------------------------------------------------------------------------|---------------------------------------------------------------|----------------------------------------------------------------------------------------------------|
| Pregnancy declaration                                                                                                    |                                                               |                                                                                                    |
| is the client pregnant?                                                                                                    | * 🔿 Not s                                                     | selected • Yes O No                                                                                    |
| When does the client expect to give birth?                                                                                                    | * 04 Jun                                                      | 2015                                                                                                   |
| This exam does not need to be completed as the client is pregnant. If the exam has been                                                                                                    | n undertaken 🛛 * 🔿 Not 🤇                                      | selected O Yes  No                                                                                     |
| do you need to record results?                                                                                                    |                                                               |                                                                                                    |
| do you need to record results?<br>2 Chest X-Ray Examination: Pregnancy declaration<br>Pregnancy declaration                                                                                                    |                                                               | You will be given the option* to pri                                                                   |
| 2 Chest X-Ray Examination: Pregnancy declaration Pregnancy declaration s the client pregnant?                                                                                                    | *○ Not selected ● Yes                                         | You will be given the option* to pri<br>a pregnancy deferral letter that mu                            |
| A check to be completed as the check is pregnant. If the exam has been as the check is pregnant. If the exam has been as you need to record results?     A check to check to check | * Not selected • Yes<br>* 04 Nov 2014                         | You will be given the option* to pri<br>a pregnancy deferral letter that mu<br>be given to the client. |
| All results of the examination of the completed as the chert is pregnant. If the examinas been as the chert is pregnant. If the examinas been as the chert is pregnant. If the examinas been as the chert is pregnant is pregnant of the examination of the examination of the exa | * Not selected • Yes<br>* 04 Nov 2014<br>* Not selected • Yes | You will be given the option* to pri<br>a pregnancy deferral letter that mu<br>be given to the client. |

Note: Pregnancy deferral will only apply to all IRCC and higher TB risk DIBP applicants. They must complete their x-ray examination before travel. eMedical will 'Set aside' x-ray exam for INZ clients and low TB risk DIBP clients unless a client wishes to undertake the x-ray.

#### 502 Chest X-ray Examination: Confirm Identity

| Health Case: 120721                                                                                                    |             | 502 Chest X-Ray Examination: Confirm                                                                                                  | n identity                           |                                                                                                    |                                                                                                    |       |
|----------------------------------------------------------------------------------------------------|-------------|----------------------------------------------------------------------------------------------------|--------------------------------------|----------------------------------------------------------------------------------------------------|----------------------------------------------------------------------------------------------------|-------|
| TENNIS, Anna<br>FEMALE, 15 Oct 1969                                                                                          |             | Client personal details<br>Family name TENNIS<br>Given name(s) Anna<br>Gender FEMALE<br>Date of birth 15 Oct 1969<br>Country of birth |                                      | Client iden<br>Identity docume<br>Identity Docume<br>Issuing country<br>Date of issue<br>Date of expiry<br>Source | <b>tity details</b><br>ent presented<br>ent Number<br>Australia                                              | 0     |
| <ul> <li>Pre exam</li> <li>Health case details</li> <li>Manage Photo</li> <li>Confirm identity</li> <li>All Exams</li> </ul> | *<br>*<br>* | Client visa details<br>Visa<br>Record identity<br>Issuing country                                                                     | 457 - Business (Long Stay) * DENMARK | ) (Temporary)                                                                                                    | Same process as pre-evam                                                                                     | 0     |
| All exams summary<br>Current exams<br>501 Medical<br>Examination<br>502 Chest X-Ray<br>Examination<br>Pregnancy declaration  | •           | Passport number<br>Date of issue<br>Date of expiry<br>Do you have identity concerns?                                                  | * 45789<br>* O Yes O No 3            |                                                                                                    | Information will be pre-<br>populated form Pre-exam, just<br>need to re-confirm the identity<br>information. |       |
| Confirm Identity                                                                                                    | 0           | Dack Close Save                                                                                                    |                                      |                                                                                                    |                                                                                                    | INEXL |

#### 502 Chest X-ray Examination: Attach X-ray Images

| Health Case: U000016105               | 502 Chest X-Ray Examination: Attach x-                           | ray images                                             |                                                                        |                                                                          |
|---------------------------------------|------------------------------------------------------------------|--------------------------------------------------------|------------------------------------------------------------------------|--------------------------------------------------------------------------|
|                                       | Attachments<br>Attach x-ray images<br>Date of x-ray<br>Chaperone | * 04 Nov 2014 📰 📀                                      | Record the date of the<br>and answer questions<br>chaperone and interp | e x-ray<br>s about the<br>oreter.                                        |
| Or Pre exam       Health case details | Interpreter present?                                             | * • Not selected $\bigcirc$ Yes $\bigcirc$ No - not re | equired @                                                              | Upload dicom x-ray images<br>compressed to a size no<br>larger than 5MB. |
| Manage Photo  Confirm identity        | Attachments Link to existing                                     |                                                        |                                                                        | Add New @                                                                |
| All exams summary                     | Delete Document Type                                             | Details Attachment type                                | Sending method                                                         | File name Edit                                                           |
| > 501 Medical Examination $\bigcirc$  | No documents have been attached                                  |                                                        |                                                                        |                                                                          |
| 502 Chest X-Ray O<br>Examination      | Back Close Save                                                  |                                                        |                                                                        | Next                                                                     |

| Add New Attachment     |                     |             |
|------------------------|---------------------|-------------|
| Attachment type:       | * Uploaded          |             |
| Document type:         | * Chest x-ray image |             |
| Browse:                | * Browse            |             |
| Details                |                     | $\Diamond$  |
| S Link to another exam |                     |             |
|                        |                     | Cancel Save |

# 502 Chest X-ray Examination: Detailed Radiology Findings

| 502 Chest X-Ray Examination: Detailed radiology findings    |                                        |                             |                               |
|-------------------------------------------------------------|----------------------------------------|-----------------------------|-------------------------------|
| Detailed question                                           |                                        |                             |                               |
| Exam date                                                   | * 09 Jun 2016                          | 1                           | 0                             |
| 1. Skeleton and soft tissue                                 | * O Not selected                       | 🔿 Normal 🖲 Abnormal 🕜       |                               |
| Provide details                                             | * required                             |                             | Where an abnormal result is   |
| 2. Cardiac shadow                                           | * O Not selected                       | Normal      Abnormal      A | recorded, additional          |
| 3. Hilar and lymphatic glands                               | * O Not selected                       | 🖲 Normal 🔿 Abnormal 🕜       | information must be recorded. |
| 4. Hemidiaphragms and costophrenic angles                   | * 🔿 Not selected 💿 Normal 🔿 Abnormal 🕜 |                             |                               |
| 5. Lung fields                                              | * 🔿 Not selected 💿 Normal 🔿 Abnormal 🕜 |                             |                               |
| 6. Evidence of Tuberculosis (TB)                            | * 🔿 Not selected 💿 Absent 🔿 Present 🕜  |                             |                               |
| 7. Are there strong suspicions of active Tuberculosis (TB)? | * ◯ Not selected ● No ◯ Yes 🕜          |                             |                               |
| Attachments                                                 |                                        |                             |                               |
| Link to existing                                            |                                        |                             | Add New 🛛                     |
| Delete Document Type Details                                | Attachment type                        | Sending method              | File name Edit                |
| Chest x-ray image -                                         | Uploaded                               | -                           | CXR-1.dcm 🥖                   |
| Back Close Save                                             |                                        |                             | Next                          |
| Note: The Detailed radiol                                   | ogy finding questions a                | re aligned between DIB      | P. IRCC and INZ.              |

#### 502 Chest X-ray Examination: Possible Active TB

Note: If the radiology report indicated that there are strong suspicions of active TB, an active TB flag will appear on the health case.

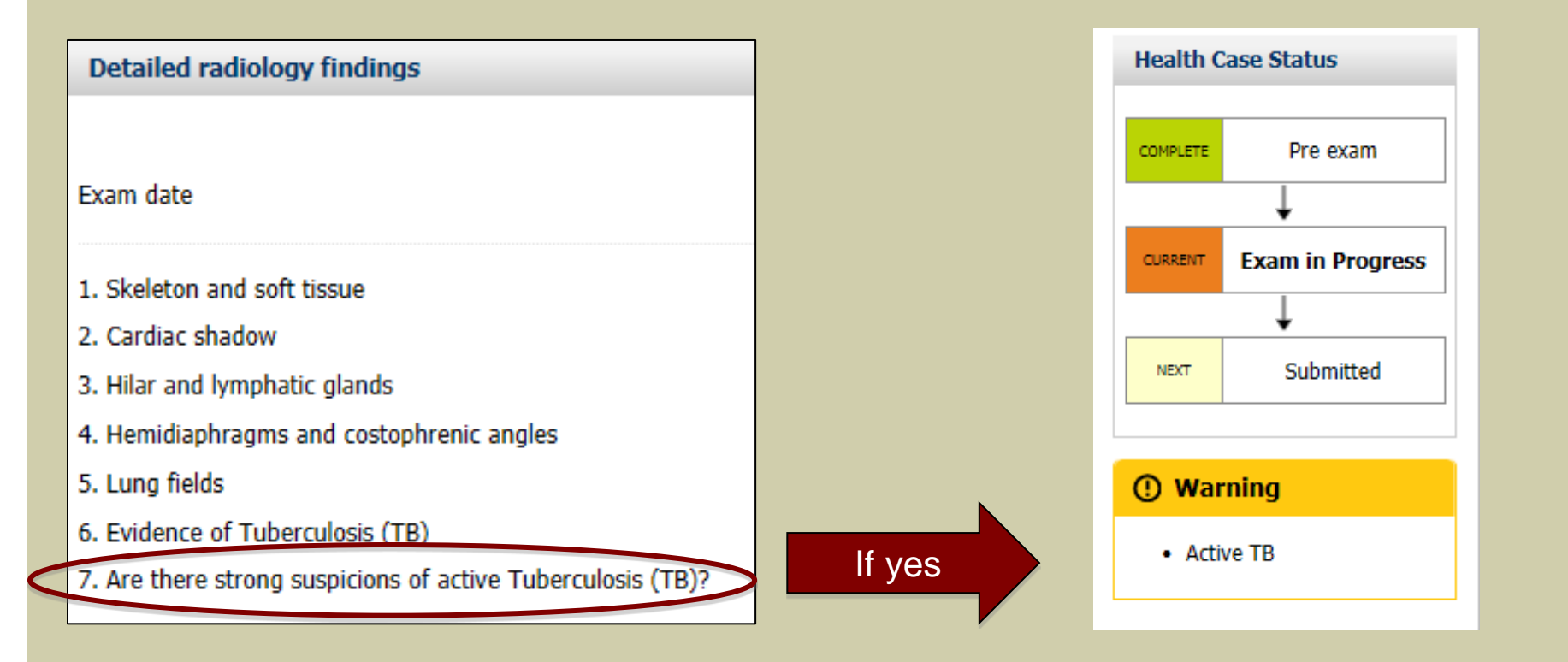

#### 502 Chest X-Ray Examinations: Special Findings

| 502 Chest X-Ray Examination: Special | findings                                                                                                    |
|--------------------------------------|----------------------------------------------------------------------------------------------------|
| Special findings                     |                                                                                                    |
|                                      |                                                                                                    |
|                                      | Special findings screen                                                                                                    |
| Special findings                     | * Not selected                                                                                                    |
|                                      | O The following are present and need to be completed.                                                                              |
| The following are present            |                                                                                                    |
| The following are present            | Minor findings                                                                                                    |
|                                      | 1 2 Bony islets (1 2)                                                                                                    |
|                                      | 2 1 Apical pleural capping with a smooth inferior border (<1cm_thick at all points) (2.1)                                          |
|                                      | 2.2 Unilateral or bilateral costophrenic angle blunting (below the horizontal) (2.2)                                               |
|                                      | 2.3 Calcified nodule(s) in the hilum/mediastinum with no pulmonary granulomas (2.3)                                                |
|                                      | Minor findings (sometimes associated with TB infection)                                                                            |
|                                      | 3.1 Solitary Granuloma (<1cm and of any lobe) with an unremarkable hilum (3.1)                                                     |
|                                      | 3.2 Solitary Granuloma (<1cm and of any lobe) with calcified/enlarged hilar lymph nodes (3.2)                                      |
|                                      | 3.3 Single/Multiple calcified pulmonary nodules/micro-nodules with distinct borders (3.3)                                          |
|                                      | 3.4 Calcified pleural lesions (3.4)                                                                                                |
|                                      | 3.5 Costophrenic angle blunting (either side above the horizontal) (3.5)                                                           |
|                                      | Findings sometimes seen in active TB or other conditions                                                                           |
|                                      | 4.0 Notable apical pleural capping (rough or ragged inferior border and/or greater than or equals to 1cm thick at any point) (4.0) |
|                                      | 4.1 Apical fibro-nodular/fibrocalcific lesions or apical micro-calcifications (4.1)                                                |
|                                      | 4.2 Multiple/single pulmonary nodules/micro-nodules (non-calcified or poorly defined) (4.2)                                        |
|                                      | 4.3 Isolated hilar or mediastinal mass/lymphadenopathy (non-calcified) (4.3)                                                       |
|                                      | 4.4 Single/multiple pulmonary nodules/masses >= 1cm (4.4)                                                                          |
|                                      | 4.5 Non-calcified pleural fibrosis and/or effusion (4.5)                                                                           |
|                                      | 4.6 Interstitial fibrosis/parenchymal lung disease/acute pulmonary disease (4.6)                                                   |
|                                      | 4.7 Any cavitating lesion or Fluffy or Soft lesions felt likely to represent active TB (4.7)                                       |

#### 502 Chest X-Ray Examinations: Prepare for Grading

#### Health Case: U000016431 502 Chest X-Ray Examination: Grading & Examiner Declaration Provide Grading 0 Please complete the 502 Chest X-ray Examination. If you have completed the exam and you are ready to provide a grading, press the 'Prepare for grading' button. Prepare for grading Back Close Save Submit Exam ALBERT, John You must press Prepare for grading MALE, 12 Feb 1982 in order to proceed to grade, provide Pre exam Ø your declaration and submit the Health case details Ø exam/health case. Manage Photo Ø Confirm identity All Exams All exams summary Current exams 501 Medical $\ominus$ Examination 502 Chest X-Ray $\ominus$ Examination Confirm identity Ø Ø Attach x-ray images Detailed radiology findings Special findings Review exam details Grading & Examiner Ο Declaration

# 502 Chest X-Ray Examinations: Grading and Declaration

| 502 Chest X-Ray Examination: Grading & Examiner Declaration                                                                                                    |  |  |  |  |
|----------------------------------------------------------------------------------------------------|--|--|--|--|
| Provide Grading Please consider the information you have recorded in eMedical regarding this client and revise grading as appropriate. Supporting comments are mandatory if you decide to provide a B grading.                                                                                                    |  |  |  |  |
| <ul> <li>A - No evidence of active TB, or changes consistent with old or inactive TB, or changes suggestive of other significant diseases identified.</li> <li>B - Evidence of active TB, or changes consistent with old or inactive TB, or changes suggestive of other significant diseases identified.</li> </ul>                                               |  |  |  |  |
| If you wish to update the examination answers then press the 'Edit exam' button.                                                                                                    |  |  |  |  |
| Examiner declaration<br>I declare that this health examination report is a true and correct record of my findings.<br>Completed by<br>Date of declaration<br>D Robert XANG<br>D 2 Aug 2016<br>D 2 Aug 2016                                                                                                    |  |  |  |  |
| Back Close Save Submit Exam                                                                                                    |  |  |  |  |
| Examiner declaration         * Dr Robert XANG has declared that the findings recorded in this health examination report are true and correct         Completed by       Mr Julian CHOW         Date of declaration       02 Aug 2016         Declaration       02 Aug 2016         I have completed this examination report on behalf of       * Dr Robert XANG ▼ |  |  |  |  |
| Back Close Save Submit Exam                                                                                                    |  |  |  |  |

Note: For certain results the 502 Chest X-Ray examination will be auto-B graded and in that case the grading can not be changed.

#### Support material for 502 Chest X-Ray Examination

- Review the Radiology Exam screencast
- Refer to Quick Reference Guide:
  - eMed 502 Chest X-Ray Exam
- Refer to User Guide:
  - Module 9 Exams

#### 501 Medical Examination: Overview

- 1. Confirming identity
- 2. Record medical history
- 3. Record results:
  - a) Basic questions
  - b) Detailed medical questions
- 4. Grading and finalising the case
- 5. Managing additional exams

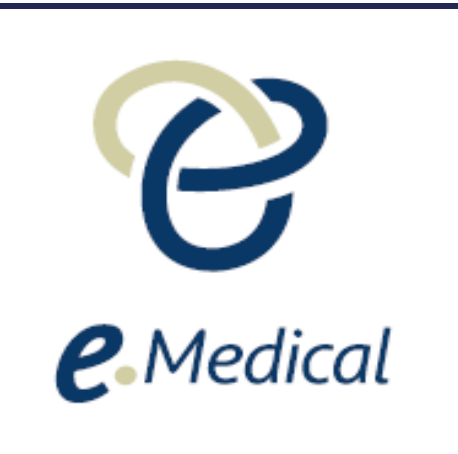

## CONFIRM IDENTITY

#### 501 Medical Examination: Confirm identity

| Client personal o                                                                    | letails                                                 | Ø                       | Client identity details                                                                                                 |                                                                                 | 0   |
|--------------------------------------------------------------------------------------|---------------------------------------------------------|-------------------------|----------------------------------------------------------------------------------------------------|---------------------------------------------------------------------------------|-----|
| Title<br>Family name<br>Given name(s)<br>Gender<br>Date of birth<br>Country of birth | Mr<br>RECORD<br>Client<br>MALE<br>01 Jan 1980<br>CANADA |                         | Identity document presented<br>Identity Document Number<br>Issuing country<br>Date of issue<br>Date of expiry<br>Source | Original Passport<br>CA123456<br>CANADA<br>01 Jan 2012<br>01 Jan 2020<br>Clinic |     |
| Client visa detail                                                                   | s                                                       |                         |                                                                                                    |                                                                                 | 0   |
| IME<br>Upfront medical type                                                          |                                                         | EDE<br>Family-EDE       |                                                                                                    |                                                                                 |     |
| Record identity                                                                      |                                                         |                         |                                                                                                    |                                                                                 | 0   |
| Issuing country                                                                      |                                                         | * CANADA                | Sam                                                                                                    | ne process as pre-exam.                                                         |     |
| Identity document prese                                                              | ented                                                   | * Original Passport 🔽 🤇 | Info                                                                                                    | ormation will be pre-                                                           |     |
| Passport number                                                                      |                                                         | * CA123456              | pop                                                                                                    | ulated form Pre-exam, just                                                      |     |
| Date of issue                                                                        |                                                         | * 01 Jan 2012           | info                                                                                                    | prmation.                                                                       |     |
| Date of expiry                                                                       |                                                         | * 01 Jan 2020 🔢         |                                                                                                    |                                                                                 |     |
| Do you have identity cor                                                             | ncerns?                                                 | * 🔾 Yes 🖲 No 😨          |                                                                                                    |                                                                                 |     |
| Back Close S                                                                         | ave                                                     |                         |                                                                                                    | Ne                                                                              | ext |

# 501 Medical Examination: Medical History

| 501 Medical Examination: Record Medical History                                                                                                    |                                                                   |                                                                                |
|----------------------------------------------------------------------------------------------------|-------------------------------------------------------------------|--------------------------------------------------------------------------------|
| Record medical history<br>(if not pre-recorded of<br>Australian cases only)                                                                                                    | nt's medical history<br>nline by client –<br>).                   | Answer 'No' to all Print medical history                                       |
| History or informed of<br>1. Tuberculosis (TB), treatment for tuberculosis?                                                                                                    |                                                                   | *  Not selected  Yes  No                                                       |
| 2. Close household contact with Tuberculosis (TB)?                                                                                                    |                                                                   | *  Not selected  Yes  No                                                       |
| 3. Prolonged medical treatment and/or repeated hospital admissions for any reason, in<br>psychiatric illness                                                                       | ncluding a major operation or                                     | *  Not selected  Yes  No                                                       |
| 4. Psychological/Psychiatric Disorder (including major depression, bipolar disorder or                                                                                             | schizophrenia)                                                    | *  Not selected  Yes  No                                                       |
| 5. An abnormal or reactive HIV blood test                                                                                                    |                                                                   | *  Not selected  Yes  No                                                       |
| 6. An abnormal or reactive Hepatitis B or hepatitis C blood test?                                                                                                    |                                                                   | *  Not selected  Yes  No                                                       |
| 7. Cancer or Malignancy in the last 5 years                                                                                                    |                                                                   | *  Not selected  Yes  No                                                       |
| 8. Diabetes                                                                                                    |                                                                   | *  Not selected  Yes  No                                                       |
| 9. Heart condition including coronary disease, hypertension, valve or congenital disease                                                                                           | se                                                                | *  Not selected  Yes  No                                                       |
| 10. Blood condition (including thalassemia)                                                                                                    |                                                                   | * • Not se                                                                     |
| 11. Kidney or Bladder Disease                                                                                                    |                                                                   | *• Not se (if not pro recorded online by client                                |
| <ol> <li>An ongoing physical or intellectual disability affecting your current or future ability t<br/>able to work full-time (including autism or developmental delay)</li> </ol> | o fu Client declaration 🖌                                         | Australian cases only)                                                         |
| 13. An addiction to drugs or alcohol                                                                                                    | The client has provided true and                                  | nd correct medical history information.                                        |
| 14. Are you taking any prescribed pills or medication (excluding oral contraceptives, or natural supplements)? Please list                                                         | Ver- Name of parent/guardian<br>Relationship to the client        | * required<br>* Select an Option                                               |
| General Supporting Comments                                                                                                    | Doctor declaration                                                | The panel physician records the declaration that they have discussed           |
| <b>Note:</b> Medical history questions are aligned for DIBP,<br>IRCC and INZ cases.                                                                                                | I have discussed the client's m<br><u>View doctor declaration</u> | nedical history with the client. the client's medical history with the client. |

### 501 Medical Examination: Basic Questions

| 501 Medical Examination: Basic questions                              |                                                |                                                                                                    |                                                                                                    |
|-----------------------------------------------------------------------|------------------------------------------------|----------------------------------------------------------------------------------------------------|----------------------------------------------------------------------------------------------------|
| Exam date                                                             | * 02 Aug 2016                                  | <b>Note:</b> Basic quest                                                                                        | cions are aligned for DIBP, IRCC and INZ cases.                                                                                                    |
| Chaperone                                                             |                                                |                                                                                                    |                                                                                                    |
| Chaperone present?<br>Interpreter                                     | *  Not selected $\bigcirc$ Yes $\bigcirc$ No - | not required $\bigcirc$ No - offer declined 🕜                                                                   | Different basic questions will appear for infants of                                                                                                    |
| Interpreter present?                                                  | *  Not selected  Yes  No -                     | not required 🕜                                                                                                  | certain age group.                                                                                                    |
| Height & Weight<br>Height<br>in Centimeters<br>Weight<br>in Kilograms | * ?<br>* ?                                     | Height & Weight<br>Height<br>in Centimeters<br>Height percentile<br>Weight<br>in Kilograms<br>Weight percentile | <ul> <li>* Not selected O 3rd percentile or below O Above 3rd percentile</li> <li>* O Not selected O 3rd percentile or below O Above 3rd percentile</li> </ul> |
| Blood pressure                                                        |                                                | Head circumference                                                                                              |                                                                                                    |
| Initial blood pressure                                                | *                                              | Head circumference<br>in Centimeters                                                                            |                                                                                                    |
| Diastolic                                                             | *                                              | Flead circumference percentile                                                                                  | <sup>™</sup> ● Not selected ○ 3rd percentile or below ○ Above 3rd percentile                                                                                   |
|                                                                       |                                                | Visual acuity with or without correction                                                                        | * $\odot$ Not selected $\bigcirc$ Child's vision - appears normal $\bigcirc$ Child's vision - appears abnormal <b>?</b>                                        |
| Eyes<br>Visual acuity with or without correction                      | *  Not selected  At least one                  | eye is 6/6, 6/9, 6/12 or 6/18 ◯ Both ey                                                                         | /es are 6/24 or worse 🕜                                                                                                    |
| Urinalysis exam<br>Exam date<br>Type of test                          | * 02 Aug 2016 🗰<br>* Select an Option 🔽        |                                                                                                    | 0                                                                                                    |
| Note: Repeat                                                          | blood pressure and Rep<br>initial Blood        | eat urinalysis fields will app<br>pressure and Urinalysis exa                                                   | pear for certain results of the am.                                                                                                    |

## 501 Medical Examination: Detailed Questions

| 501 Medical Examination: Detailed guestions                                                                                                    |                                                                          |                          |
|----------------------------------------------------------------------------------------------------|--------------------------------------------------------------------------|--------------------------|
|                                                                                                    | 6                                                                        |                          |
|                                                                                                    |                                                                          |                          |
| All systems                                                                                                    |                                                                          |                          |
| Cardiovascular system                                                                                                    | * 🔿 Not selected 🔿 Normal 💿 Abnormal 🕜                                   |                          |
| Provide details                                                                                                    | * required                                                               |                          |
| Respiratory system                                                                                                    | * Not selected Normal Abnormal                                           | e an abnormal result is  |
| Nervous system: Sequelae of stroke or cerebral palsy, other neurological disabilities                                                                                                  | * Not selected Normal Abnormal ? recor                                   | ded, additional          |
| Gastrointestinal system                                                                                                    | *  Not selected O Normal O Abnormal O inform                             | mation must be recorded. |
| Musculoskeletal system (including mobility for all persons 60 or more years of age)                                                                                                    | * Not selected O Normal O Abnormal                                       |                          |
| Endocrine system                                                                                                    | *  Not selected  Normal  Abnormal                                        |                          |
| ·                                                                                                    |                                                                          | -                        |
| Brain and cognition                                                                                                    |                                                                          |                          |
| Mental and cognitive status                                                                                                    | * 🖲 Not selected 🔿 Normal 🔿 Abnormal 📀                                   |                          |
| Intellectual ability                                                                                                    | $^{*} oldsymbol{O}$ Not selected $\bigcirc$ Normal $\bigcirc$ Abnormal 🍘 |                          |
| Eyes, ears, nose, throat and mouth                                                                                                    |                                                                          |                          |
| Eyes (including fundoscopy)                                                                                                    | *   Not selected  Normal  Abnormal                                       |                          |
| Ear/nose/throat/mouth                                                                                                    | *   Not selected  Normal  Abnormal                                       |                          |
| Hearing                                                                                                    | *  Not selected  Normal  Abnormal                                        |                          |
| Miscellaneous                                                                                                    |                                                                          |                          |
| Skin and lymph nodes                                                                                                    | *  Not selected  Normal  Abnormal                                        |                          |
| Breast examination where clinically indicated                                                                                                    | *  Not selected  N/A  Normal  Abnormal                                   |                          |
| Are there any physical or mental conditions which may prevent this person from attending a mainstream<br>school, gaining full employment or living independently now or in the future? | *  Not selected  No  Yes                                                 |                          |
| Evidence of drug taking (for example vaneve nuneture marke)                                                                                                    |                                                                          |                          |

questions.

# 501 Medical Examination: Prepare for Grading

| Health Case: U000015744                         |   | 501 Medical Examination: Grading & Examiner Declaration                                                                                                    |
|-------------------------------------------------|---|----------------------------------------------------------------------------------------------------|
| PHOTO TO<br>BE ATTACHED                         |   | Provide Grading Please complete the 501 Medical Examination. If you have completed the exam and you are ready to provide a grading, press the 'Prepare for grading' button. Prepare for grading |
| KATTOUAH, Lynn<br>FEMALE, 11 Nov 2013           |   | Examiner declaration <sup>*</sup> I declare that this health examination report is a true and correct record of m         Completed by         Dr Flynn CHUN         Date of declaration        |
| Pre exam<br>Health case details                 | 0 | Back     Close     Save     Medical examination click on<br>Prepare for grading.     Submit Exam                                                                                                |
| Manage Photo                                    | ŏ |                                                                                                    |
| Confirm identity                                | • |                                                                                                    |
| All Exams                                       |   |                                                                                                    |
| All exams summary                               |   |                                                                                                    |
| <ul> <li>Current exams</li> </ul>               |   |                                                                                                    |
| <ul> <li>501 Medical<br/>Examination</li> </ul> | θ |                                                                                                    |
| Confirm identity                                | • |                                                                                                    |
| Record Medical History                          | • |                                                                                                    |
| Basic questions                                 |   |                                                                                                    |
| Detailed questions                              | • |                                                                                                    |
| Review exam details                             |   |                                                                                                    |
| Grading & Examiner<br>Declaration               | 0 |                                                                                                    |

**Note:** The Prepare for grading will automatically add any required mandatory additional examinations to the health case. Any such examination(s) must be completed and submitted before you can grade and submit 501 examination.

# 501 Medical Examination: Grading and Examiner Declaration

| Health Case: U000021116                                                                          | 501 Medical Examination: Grading & Examiner Declaration                                                                                                    |
|--------------------------------------------------------------------------------------------------|----------------------------------------------------------------------------------------------------|
| POTTER, Harry                                                                                    | Provide Grading       Image: Consider the information you have recorded in eMedical regarding this client and revise grading as appropriate. Supporting comments are mandatory if you decide to provide a B grading.         Image: A - No significant history or abnormal findings present.       B - Significant history or abnormal findings present.         Image: B - Significant history or abnormal findings present.       Image: Constraint of the examination answers then press the 'Edit exam' button.         Edit exam       Edit exam |
| MALE, 02 Jan 2016  Pre exam Health case details Manage Photo                                     | Examiner declaration          I declare that this health examination report is a true and correct record of my findings.       Or Flynn CHUN         Date of declaration       02 Aug 2016                                                                                                    |
| Confirm identity<br>All Exams<br>All exams summary<br>Current exams<br>501 Medical Examination © | Back Close Save Submit Exam                                                                                                    |

**Note:** Examiner will not be able to grade if any other dependant examination(s) such as blood tests or chest x-ray have not yet been completed and submitted.

For certain results the 501 Medical examination will be auto-B graded and that grading can not be changed.

# Additional Exams

| 707 HIV Test: Re                                                                | efer client                           |                                                                                            |                                                                                                    |                                                                                               |   |
|---------------------------------------------------------------------------------|---------------------------------------|--------------------------------------------------------------------------------------------|----------------------------------------------------------------------------------------------------|-----------------------------------------------------------------------------------------------|---|
| Exam code<br>Exam name<br>Exam description<br>Referred to<br>Select other exams | s that will be referred to the select | 707<br>HIV test<br>HIV testing and laboratory results are req<br>Fhis clinic<br>ed clinic. | uired.                                                                                                    | You can use this button to refer a case to another clinic or your own for additional test(s). | 2 |
| Exam code                                                                       | Exam name                             | Exam description                                                                           |                                                                                                    | Referred                                                                                      |   |
| 712                                                                             | Syphilis Test (VDRL or RPR)           | Syphilis testing and results are requ                                                      | ired                                                                                                    | This clinic                                                                                   |   |
| Other exams that v                                                              | will be included on the referral lett | er                                                                                         |                                                                                                    | Refer                                                                                         |   |
| Exam code                                                                       | Exam name                             | Exam description                                                                           |                                                                                                    |                                                                                               |   |
| 712<br>Back Close                                                               | Syphilis Test (VDRL or RPR)           | Syphilis testing and results are require                                                   | If referring to an exter<br>use <b>Generate Referra</b><br>print the referral lette<br>provide to the client. | al letter to<br>r and                                                                         |   |

**Note:** If your clinic offers the service required to record and complete the test, eMedical will automatically refer the exam to your clinic (unless you are processing a returned case). If not, you will need to refer to an external service provider/clinic before you can record the results for that exam.

# Additional Examination: Recording Results

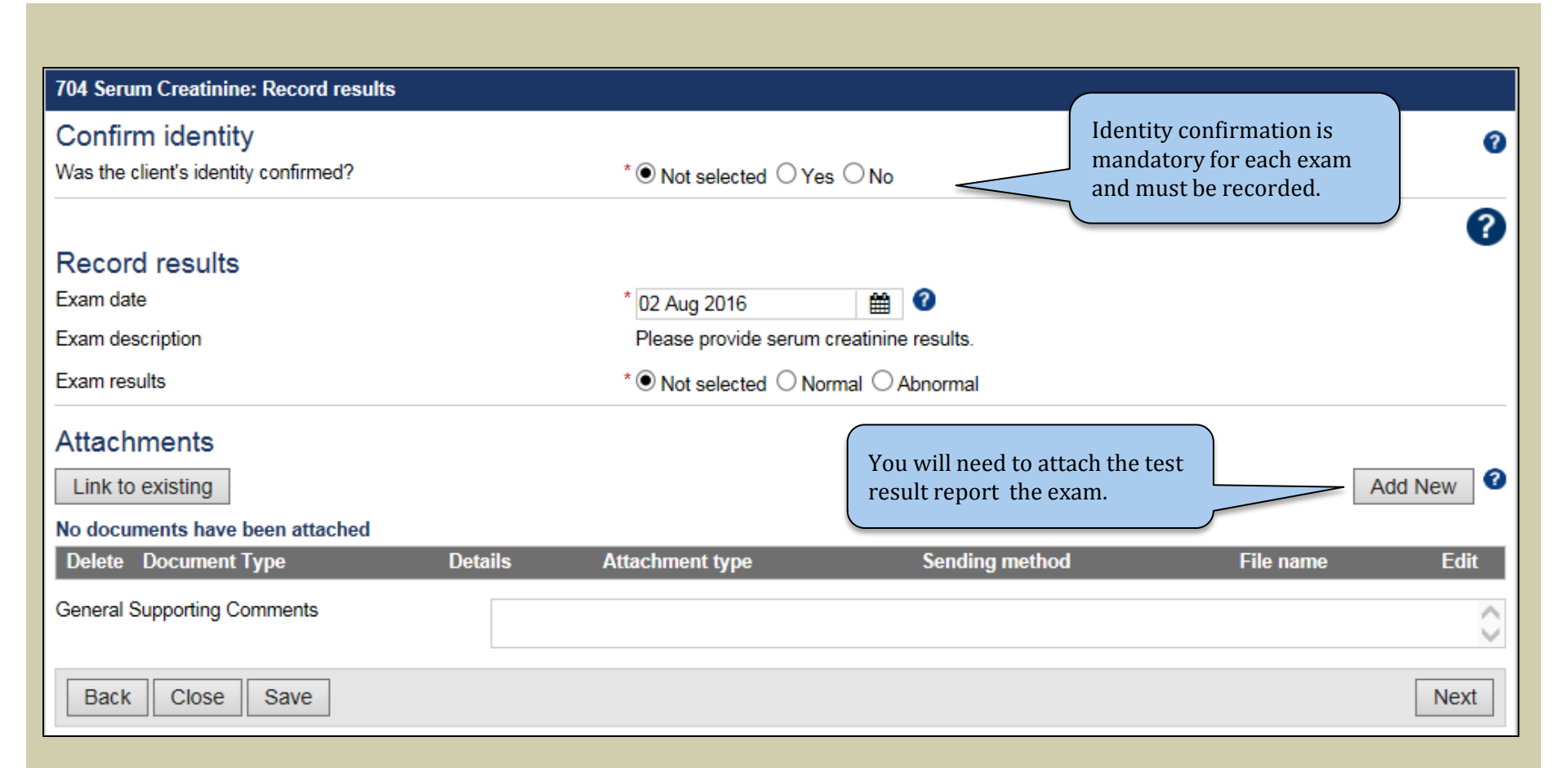

#### Attaching Examination Report

| Attachment type:<br>Document type:<br>Browse:<br>Details<br>Solution Link to another exam                                              | * Uploaded<br>* Required documents<br>HIV test report<br>Optional documents<br>Other<br>HIV post test counselling | 8                                                      | ( | If multiple exams are on one<br>report you can link the                                                                       |
|----------------------------------------------------------------------------------------------------|----------------------------------------------------------------------------------------------------|--------------------------------------------------------|---|----------------------------------------------------------------------------------------------------|
| Select: All   None         Exam name         708 Hepatitis B test         712 Syphilis Test (VDRL or RPR)         716 Hepatitis C test |                                                                                                    | Document type:<br>Select an Option<br>Select an Option |   | attachment to multiple exams.<br>(This means you will not have<br>to upload the scanned<br>document three separate<br>times). |
|                                                                                                    |                                                                                                    |                                                        |   | Cancel Save                                                                                                    |
|                                                                                                    |                                                                                                    |                                                        | _ |                                                                                                    |

**Note:** You need to specify what type of document you are attaching. The list will provide options according to the exam.

#### Structured Forms – 900 Series Exams

| onfirm identity                                          |                                                                                                    | 0   |
|----------------------------------------------------------|----------------------------------------------------------------------------------------------------|-----|
| as the client's identity confirmed?                      | *  Not selected  Yes  No                                                                                                    | _   |
|                                                          |                                                                                                    | 2   |
|                                                          |                                                                                                    | •   |
| ecord results                                            |                                                                                                    |     |
| am date                                                  | * 02 Aug 2016 🔛 🕜                                                                                                    |     |
| am description                                           | Activities of Daily Living (ADL) assessment required.                                                                                                    |     |
| Can the client perform the following w                   | ithout help                                                                                                    |     |
| 1 Feed/drink                                             | * Not selected O Yes, with ease O Yes, with difficulty O No, some help required O No, totally dependent                                                     | t   |
| 2 Dress upper body                                       | $^{*}$ $ullet$ Not selected $\bigcirc$ Yes, with ease $\bigcirc$ Yes, with difficulty $\bigcirc$ No, some help required $\bigcirc$ No, totally dependent    | t   |
| 3 Dress lower body                                       | $^* oldsymbol{O}$ Not selected $\bigcirc$ Yes, with ease $\bigcirc$ Yes, with difficulty $\bigcirc$ No, some help required $\bigcirc$ No, totally dependent | t   |
| 4 Puts on brace/prosthesis                               | * ● Not selected ○ Yes, with ease ○ Yes, with difficulty ○ No, some help required ○ No, totally dependent<br>○ Not applicable                               | t   |
| 5 Wash/bathe                                             | $^* \odot$ Not selected $\bigcirc$ Yes, with ease $\bigcirc$ Yes, with difficulty $\bigcirc$ No, some help required $\bigcirc$ No, totally dependent        | t   |
| 6 Perineum (at toilet)                                   | $^* oldsymbol{O}$ Not selected $\bigcirc$ Yes, with ease $\bigcirc$ Yes, with difficulty $\bigcirc$ No, some help required $\bigcirc$ No, totally dependent | t   |
| Please confirm client 's level of sphine                 | cter's control                                                                                                    |     |
| 1 Bladder control                                        | *  Not selected  Complete  Control with urgency  Some help required  Frequent accidents                                                                     |     |
| 2 Bowel control                                          | *  Not selected  Complete  Control with urgency  Some help required  Frequent accidents                                                                     |     |
| Can the client perform the following w<br>1 Transfer bed | /ithout help<br>*● Not selected ◯ Yes, with ease ◯ Yes, with difficulty ◯ No, some help required ◯ No, totally dependent                                    | t   |
| 2 Transfer chair/wheelchair                              | * Not selected O Yes, with ease O Yes, with difficulty O No, some help required O No, totally dependent                                                     | t   |
| 3 Transfer toilet                                        | * Not selected O Yes, with ease O Yes, with difficulty O No, some help required O No, totally dependent                                                     | t   |
| 4 Transfer bath/shower                                   | $^* \odot$ Not selected $\bigcirc$ Yes, with ease $\bigcirc$ Yes, with difficulty $\bigcirc$ No, some help required $\bigcirc$ No, totally dependent        | t   |
| 5 Transfer car                                           | $^* ullet$ Not selected $\bigcirc$ Yes, with ease $\bigcirc$ Yes, with difficulty $\bigcirc$ No, some help required $\bigcirc$ No, totally dependent        | t   |
| 5 Walk 50 metres - level                                 | *  Not selected O Yes, with ease O Yes, with difficulty O No, some help required O No, totally dependent                                                    | t   |
| 7 Stairs, up/down one floor                              | $* \odot$ Not selected $\bigcirc$ Yes, with ease $\bigcirc$ Yes, with difficulty $\bigcirc$ No, some help required $\bigcirc$ No, totally dependent         | t j |
| 3 Walk outdoors - 50 metres                              | * • Not selected O Yes, with ease O Yes, with difficulty O No, some help required O No, totally dependent                                                   |     |

**Note:** The 900 series exams are structured forms that can be filled out in eMedical and must be submitted by a panel physician. Above example is of the 903 Activities of Daily Living.

#### Did I Miss to Record any Results?

| Health Case: U000021117                                                    |   | 501 Medical Examination: Basic questio                     | ns               |                                                                  |               |                                        |                             |        |
|----------------------------------------------------------------------------|---|------------------------------------------------------------|------------------|------------------------------------------------------------------|---------------|----------------------------------------|-----------------------------|--------|
|                                                                            |   | An error has occurred                                      |                  |                                                                  |               |                                        |                             |        |
|                                                                            |   | Please enter Visual acuity with or without                 | correction.      |                                                                  |               |                                        |                             |        |
|                                                                            |   | Exam date                                                  | * 29 Jul 2016    | 2                                                                |               |                                        |                             | ?      |
| JONES, Alexander<br>MALE, 16 Aug 2015                                      |   | Chaperone<br>Chaperone present?                            | * O Not selected | ● Yes ◯ No - not required                                        | O No - offer  | declined 2                             |                             |        |
| <ul> <li>Pre exam</li> <li>All Exams</li> <li>All exams summary</li> </ul> | ۲ | Interpreter present?                                       | * O Not selected | aw) _▼<br>◯Yes ◉No - not required                                | 0             |                                        |                             |        |
| Current exams                                                              |   | Height & Weight                                            |                  |                                                                  |               |                                        |                             |        |
| <ul> <li>501 Medical<br/>Examination</li> </ul>                            | θ | Height<br>in Centimeters                                   | * 45             | 0                                                                |               |                                        |                             |        |
| Confirm identity                                                           | • | Height percentile                                          | * O Not selected | O 3rd percentile or below .                                      | Above 3rd p   | ercentile                              |                             |        |
| Record Medical History                                                     | • | Weight                                                     | * 9              | 0                                                                | (             |                                        |                             |        |
| Basic questions                                                            | 8 | in Kilograms                                               | *                |                                                                  |               | When you prepar                        | re a case for               |        |
| Detailed questions                                                         | • | weight percentile                                          | O Not selected   | O 3rd percentile or below ●                                      | Above 3rd     | grading eMedical                       | will tell you if            |        |
| Grading & Examiner<br>Declaration                                          | 0 | Head circumference<br>Head circumference<br>in Centimeters | * 20             | 0                                                                |               | you have forgotte<br>step in the exami | en to complete a<br>nation. |        |
| Health Case Status                                                         |   | Head circumference percentile                              | * O Not selected | ○ 3rd percentile or below ●                                      | Above 3rd p   | bercepti                               |                             |        |
| CURRENT Exam in Progress                                                   |   | Eyes<br>Visual acuity with or without correction           | * Not selected   | O Child's vision - appears no<br>nter Visual acuity with or with | ormal O Chile | d's vision - appears abnorma           | 0                           |        |
|                                                                            |   | Attachments<br>Link to existing                            |                  |                                                                  |               |                                        | Add Nev                     | 0<br>N |
|                                                                            |   | No documents have been attached Delete Document Type       | DetailsAt        | tachment type                                                    | Sendin        | a method                               | File nameF                  | Edit   |
| L                                                                          |   | Detete Document Type                                       | Au               | aciment type                                                     | Jenuin        | gmemou                                 |                             |        |

## Adding Additional Examination(s)

| Health Case: 162425                                                                                                    |                   | All Exams: All exams summary                                                               | Exam(s) required on a health<br>case will display in All exam<br>summary screen. |                                                  |
|----------------------------------------------------------------------------------------------------|-------------------|--------------------------------------------------------------------------------------------|----------------------------------------------------------------------------------|--------------------------------------------------|
|                                                                                                    |                   | <ul> <li>Medical Examination</li> <li>Chest X-ray Examination</li> <li>HIV test</li> </ul> |                                                                                  | Add exam                                         |
| FEMALE, 23 May 197<br>Pre exam<br>Health case details<br>Manage Photo<br>Confirm identity<br>All Exams<br>All exams summary<br>Current exams<br>501 Medical<br>Examination<br>502 Chest X-Ray<br>Examination<br>707 HIV Test | 76<br>9<br>9<br>9 | Back Close                                                                                 |                                                                                  | To add an exam, click on<br>the Add exam button. |
| Note: 0                                                                                                    | linic c           | an manually add exams on a heal<br>for manual add                                          | Ith case according to panel physici<br>dition will vary for DIBP, IRCC and       | ian instructions. The exams available<br>INZ.    |

#### Your Case has been Submitted

#### Success

The health case has been successfully submitted to the appropriate Department.

| Health Case: U000021116                                                                                                    | 501 Medical Examination: Grading & Examiner Declaration                                                                                                    |             |
|----------------------------------------------------------------------------------------------------|----------------------------------------------------------------------------------------------------|-------------|
|                                                                                                    | Provide Grading                                                                                                    | 0           |
|                                                                                                    | <ul> <li>A - No significant history or abnormal findings present.</li> <li>B - Significant history or abnormal findings present.</li> </ul>                                                                                                    |             |
| POTTER, Harry<br>MALE, 02 Jan 2016                                                                                                    | Examiner declaration          Image: state with the state in the state in | 0           |
| <ul> <li>Pre exam</li> <li>Health case details</li> <li>Manage Photo</li> <li>Confirm identity</li> <li>All Exams</li> <li>All exams summary</li> <li>Case submitted on 02 Aug 2016</li> <li>Health Case Status</li> <li>COMPLETE</li> <li>Pre exam</li> <li>COMPLETE</li> <li>Exam in Progress</li> <li>COMPLETE</li> <li>Submitted</li> </ul> | Back Close Save                                                                                                    | Submit Exam |

#### Support Material for 501 Medical Examination

- Review the 501 Medical Exam screencast
- Refer to Quick Reference Guide:
  - eMed 501Medical Exam
- Refer to tip sheets:
  - eMedical Instructions Auto Exam \_Auto B grading (DIBP)
  - eMedical Instructions Auto Exam \_Auto B grading (IRCC)
  - eMedical Instructions Auto Exam \_Auto B grading (INZ)
- Refer to user guides:
  - Module 9 Exams

#### eMedical Support

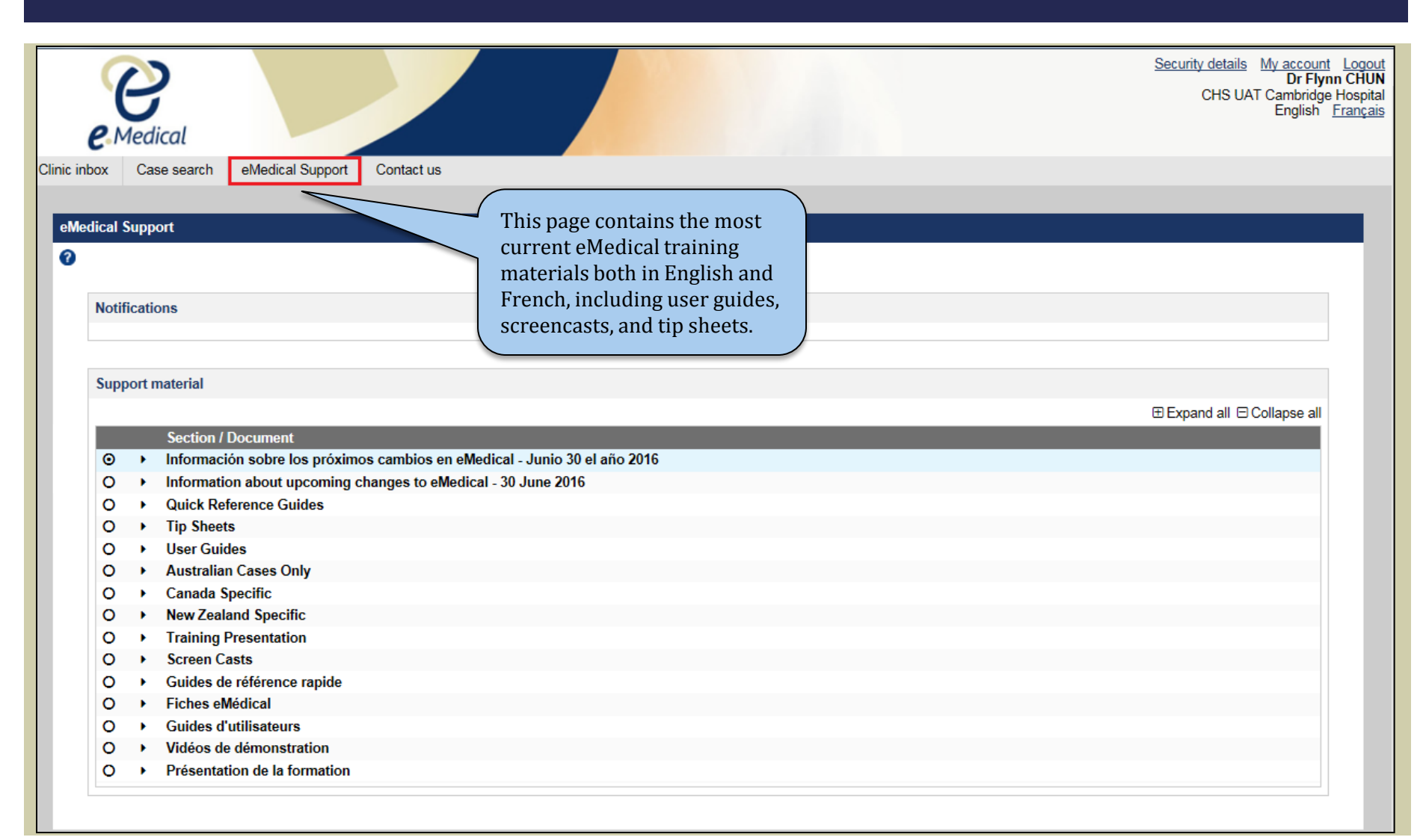

#### Contact Us

| Clinic inbox Case search eMed<br>Contact us                                                                                                    | cal Support Contact us User should use Contact Us self-service to send enquires to DIBP, IRCC or INZ.                                                                                                    | nn CHUN<br>Je Hospital<br>Français |
|----------------------------------------------------------------------------------------------------|----------------------------------------------------------------------------------------------------|------------------------------------|
| My enquiry relates to:                                                                                                    | * O Specific case – technical issue (I'm having difficulty processing this health case in eMedical)<br>O Specific case – policy issue (why is this health case being treated this way?)<br>O General panel management (for example; changes in my clinic details, requests for new locums, clinic closure, etc) |                                    |
| Enquiry details                                                                                                    | File ▼ Edit ▼ View ▼ Format ▼                                                                                                    |                                    |
|                                                                                                    | ★ Formats - B I E E E E E E E E                                                                                                    |                                    |
|                                                                                                    | p                                                                                                    | ×                                  |
| Attachments                                                                                                    |                                                                                                    |                                    |
| Send Enquiry to                                                                                                    | *O AUSTRALIA O CANADA O NEW ZEALAND                                                                                                    | Submit                             |
| Links and references                                                                                                    |                                                                                                    |                                    |
| IT Support Phone Numbers<br>Clinics outside Australia: +61 2 6264 0<br>Clinics inside Australia: 1800 204 299<br>Australian Panel Physicians Gatewa<br>For Canadian non-eMedical related qu<br>For New Zealand non-eMedical related | Contact details are also available<br>within the 'Links and references'.                                                                                                    |                                    |

**Note:** Please see tip sheet 'eMed instructions – Ongoing Support' for further information.

# Main Differences for DIBP Cases

- No UP Front Medical (UFM) case can be created
- Acceptable documentation for identity are different
- Client declaration is not mandatory to be uploaded
- Additional Visa questions must be recorded
- Clients can have their medical history recorded prior to their appointment
- Pregnant applicants are required to answer an additional question regarding giving birth in Australia in medical history and 502 Chest X-Ray examination

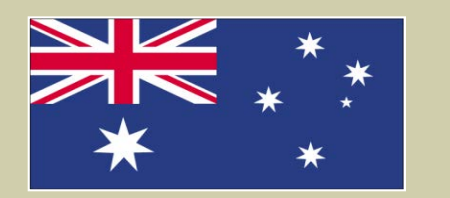

# Main Differences for IRCC Cases

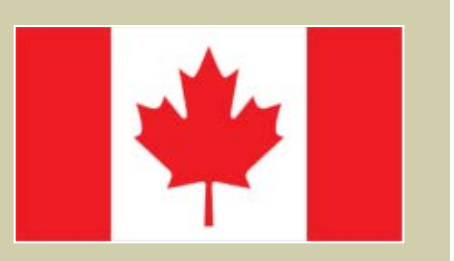

- French language version available
- Can do Up Front Medical (UFM)
- Client's declaration must be signed and uploaded
- Client's preferred language must be recorded
- Acceptable documentation for identity are different
- Special findings for 502 Chest X-Ray examination

#### French Version of eMedical

| Dossier de santé: U000015744                                                                                                    | Examen préliminaire: Détails du dossier de s                                                                                                    | anté                                                                                                    |                                                                                                    |                                                                                                    |                           |
|----------------------------------------------------------------------------------------------------|----------------------------------------------------------------------------------------------------|----------------------------------------------------------------------------------------------------|----------------------------------------------------------------------------------------------------|----------------------------------------------------------------------------------------------------|---------------------------|
| PHOTO TO<br>BE ATTACHED<br>KATTOUAH, Lynn<br>FEMALE 11 Nov 2013                                                                                          | Renseignements personnels sur         Nom de famille       KATTOUAH         Prénom(s)       Lynn         Sexe       FEMME         Date de naissance       11 nov. 2013         Pays de naissance       JORDANIE                          | r le client                                                                                                    | Renseignements sur l'id<br>Pièce d'identité présentée<br>Numéro de la pièce d'identité<br>Pays émetteur<br>Date de délivrance<br>Date d'expiration<br>Source | dentité du client<br>Passeport original<br>78956<br>JORDANIE<br>01 janv. 2014<br>01 janv. 2021<br>Clinique | 0                         |
| <ul> <li>Examen préliminaire</li> <li>Détails du dossier de santé</li> <li>Gérer la photo</li> </ul>                                                     | Renseignements sur le visa du d<br>EMR<br>Type d'examen médical en début de processus                                                                                                    | Client<br>Non-EFE<br>Visiteur                                                                                               |                                                                                                    |                                                                                                    | Ø                         |
| Confirmer l'identité<br>Tous les examens<br>Sommaire de tous les examens<br>Examens actuels<br>501 Examen médical<br>901 Mini-examen de<br>l'état mental | Déclaration du client<br>✓<br>* Je déclare avoir fourni au client (ou à son pare<br>médical aux fins de limmigration, enregistrés da<br>accord.<br>Changer la valeur ou la sélection de cette composant<br>Dr Flynn CHUN<br>06 nov. 2014 | ent/tuteur lorsque cela est spécifié) l<br>ans eMédical – CIC ». Il a lu cette in<br>te fera en sorte que tous vos changeme | le formulaire intitulé « Consentement e<br>formation. Je confirme quil a indiqué q<br>nts seront sauvegardés immédiatement.                                  | t déclaration du client relatifs à lexam<br>uil en comprend le contenu et a donn                           | <b>⊘</b><br>nen<br>né son |
| Statut du dossier de santé                                                                                                    | Nom du parent/tuteur<br>Lien avec le client<br><u>Afficher la déclaration du client</u>                                                                                                    | * aa<br>* Père (y compris par alliance)                                                                                     | $\checkmark$                                                                                                    |                                                                                                    |                           |
| COMPLET Examen préliminaire                                                                                                    | Langue préférée<br>Langue préférée                                                                                                    | * ● Anglais                                                                                                    |                                                                                                    |                                                                                                    | 0                         |
| ACTUEL Examen en cours                                                                                                    | Canaux de contact                                                                                                    |                                                                                                    |                                                                                                    |                                                                                                    | 0<br>                     |
| Soumettre                                                                                                    | Aucune donnée<br>Supprimer Canal de contact                                                                                                    | Coordonnées du contact                                                                                                    | Principal                                                                                                    | Commentaires                                                                                               | Éditer                    |

## Main Differences for INZ Cases

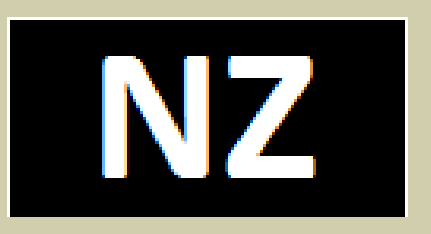

- Only Up Front Medicals (UFM)
- A required 'Certificate' to be selected when creating a UFM
- Required examination(s) in eMedical will depend on the selected 'Certificate'
- Client declarations must be signed and uploaded
- Client's preference to receive an email notification on completion of their health examination in eMedical must be recorded
- Required identity documentation is different